# UT-680XMT-I

|    | UT-680XMT-I                   |     | 2  |
|----|-------------------------------|-----|----|
| a) |                               |     |    |
| b) |                               |     |    |
| c) |                               |     |    |
|    | UT-680XMT-I                   |     | 4  |
| a) |                               |     |    |
| b) | LED                           |     |    |
| c) |                               |     |    |
|    | UT-680XMT-I                   |     | 7  |
| a) |                               |     |    |
| b) |                               |     |    |
|    | UT-680XMT-I                   | WEB | 8  |
| a) |                               |     |    |
| b) |                               |     |    |
| c) |                               |     |    |
| d) |                               |     |    |
| e) |                               |     |    |
| f) |                               |     |    |
|    | UT-680XMT-I                   |     | 21 |
| a) | erial_e herne _connec or_CH.e | e e | IP |
| b) |                               |     |    |
| c) |                               |     |    |
| d) |                               |     |    |
| e) |                               |     |    |
| f) | TCP er er                     |     |    |
|    |                               |     | 22 |
| a) |                               |     |    |

b)

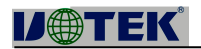

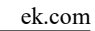

| UT-    | 680XM | T-I  |        |     |        |    |        |  |
|--------|-------|------|--------|-----|--------|----|--------|--|
|        |       |      | CPU    |     | OS     |    | TCP/IP |  |
|        |       |      | RS4    | 185 | /422   |    |        |  |
|        |       |      | IP 1   | DH  | ICP    | IP |        |  |
|        |       |      | TCP/IP | P   |        |    |        |  |
| SOCKET | UDP   | SNMP | MQTT   | Г   | MODBUS |    |        |  |

In erne ARP IP TCP HTTP ICMP

RS485/422 RS485/422

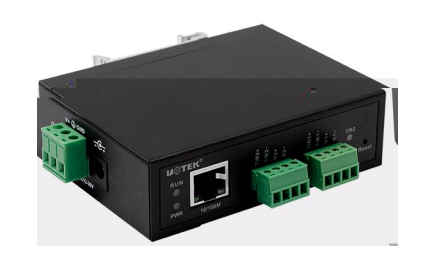

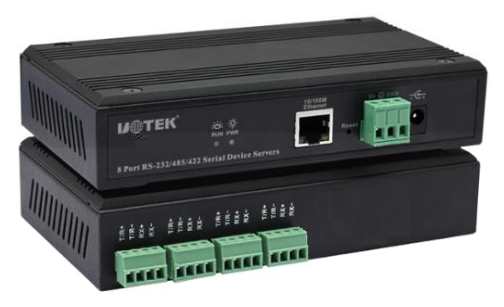

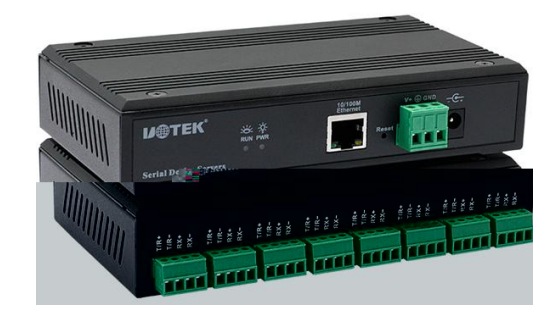

| UT-6804MT -I |  |
|--------------|--|

UT-6808MT-I

|    | Wind          | 0  |      | СОМ | Мос  | lem     |          | Ι       | SDN  |        |  | PC |
|----|---------------|----|------|-----|------|---------|----------|---------|------|--------|--|----|
|    | Re e<br>10/10 | )M |      |     |      |         |          |         |      |        |  |    |
|    |               |    | 5    |     | RX   | XD, TXD | , RTS, C | TS, GND | )    |        |  |    |
| 32 |               | 40 | 0MH  | CPU | 128M | RAN     | 1        |         |      |        |  |    |
|    |               |    |      |     |      |         |          |         |      |        |  |    |
|    |               |    |      |     |      |         |          |         |      |        |  |    |
|    | ARP           | IP | ICMP | UDP | TCP  | HTTP    | DHCP     | SNMP    | MQTT | MODBUS |  |    |
|    | Windo         | )  |      |     |      |         |          |         |      |        |  |    |

|           |                  |                                        |          | . ek.com |
|-----------|------------------|----------------------------------------|----------|----------|
|           | Windo            | com                                    | Windo    | Windo    |
|           | 1024             |                                        | Windo    | COM      |
|           |                  | COM                                    |          |          |
|           |                  |                                        |          |          |
|           |                  |                                        |          |          |
|           | eb               |                                        |          |          |
|           |                  |                                        |          |          |
|           |                  |                                        |          |          |
|           |                  |                                        |          |          |
|           |                  |                                        | /        |          |
|           |                  |                                        |          |          |
|           |                  |                                        |          |          |
| UT-680XMT | '-I              |                                        |          |          |
|           |                  |                                        |          |          |
|           |                  |                                        |          |          |
|           |                  |                                        |          |          |
|           |                  |                                        |          |          |
|           |                  |                                        |          |          |
|           |                  |                                        |          |          |
|           | IP 192.168.1.125 | 255.255.255.0                          |          |          |
|           |                  |                                        |          |          |
|           |                  |                                        |          |          |
| 1         |                  |                                        |          |          |
|           |                  |                                        |          |          |
|           |                  |                                        |          |          |
|           |                  |                                        | ~        |          |
| _         |                  |                                        | 100      |          |
|           | -                |                                        | ו        |          |
|           |                  | U1-680X                                |          |          |
|           |                  |                                        |          |          |
|           |                  |                                        |          |          |
|           |                  |                                        |          |          |
|           |                  |                                        |          |          |
| 2         |                  |                                        |          |          |
|           |                  |                                        |          |          |
| -15       |                  |                                        |          |          |
|           | UT-680           | x                                      | UT-680X  |          |
|           | 01-000           |                                        |          | 10.5     |
| 15        |                  |                                        |          |          |
|           |                  |                                        |          |          |
| SE        | 2.               | 1100 1100 1100 1100 1100 1100 1100 110 |          |          |
|           |                  |                                        | LIT 690Y |          |
|           | 01-080           |                                        | 01-000/  |          |

Ś

-

3

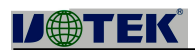

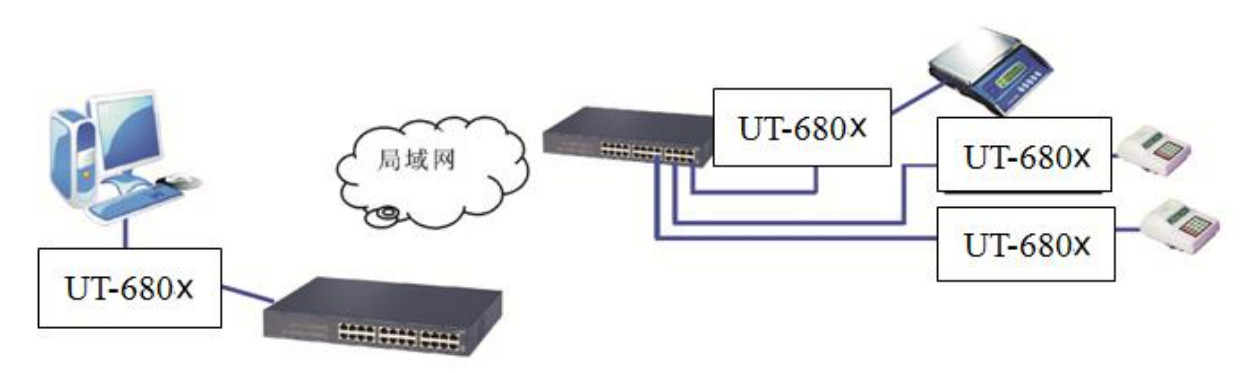

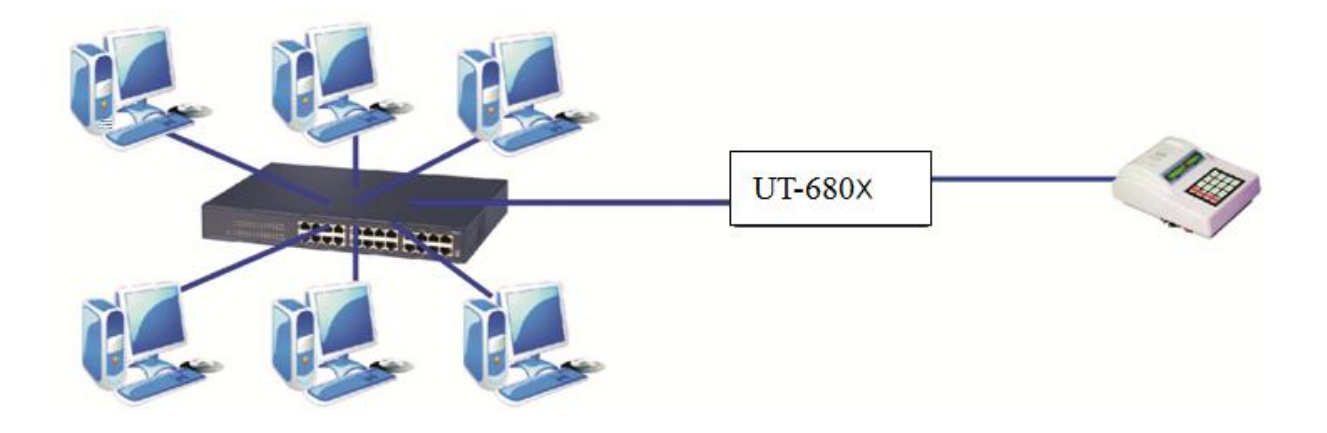

- 1 IP
- 2

# **V**@TEK

.

1

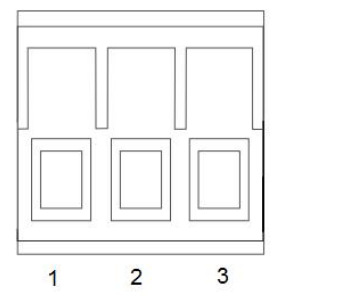

### 2 UT-680XMT-I

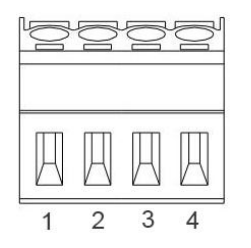

RJ45

| 3.81 | RS-485 | RS-422 |   |
|------|--------|--------|---|
| 1    | T/R+   | TX+    | / |
| 2    | T/R-   | TX-    | / |
| 3    |        | RX+    |   |
| 4    |        | RX-    |   |

## 3 UT-680XMT-I

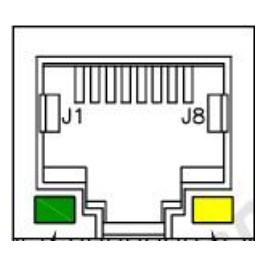

|      |              |       |   | EIA/TIA |
|------|--------------|-------|---|---------|
| RJ45 | EIA/TIA 568B |       |   | 568B    |
| 1    |              | TX+   |   | TX+     |
| 2    |              | TX-   |   | TX-     |
| 3    |              | RX+   |   | RX+     |
| 4    |              | Da a+ | + | Da a+   |
| 5    |              | Da a- | - | Da a-   |
| 6    |              | RX-   |   | RX-     |
| 7    |              | Da a+ | + | Da a+   |
| 8    |              | Da a- | - | Da a-   |

|  | 2            | 4            | 8            |
|--|--------------|--------------|--------------|
|  | 32bi 400MHZ  | 32bi 400MHZ  | 32bi 400MHZ  |
|  | 128M         | 128M         | 128M         |
|  | 300-921600bp | 300-921600bp | 300-921600bp |
|  | 4pin         | 4pin         | 4pin         |
|  | 4KV          | 4KV          | 4KV          |

# **D**@TEK

|     | 10/100M              | 10/100M              | 10/100M              |
|-----|----------------------|----------------------|----------------------|
|     | RJ45                 | RJ45                 | RJ45                 |
|     | 1.5KV                | 1.5KV                | 1.5KV                |
|     | ARP IP ICMP UDP TCP  | ARP IP ICMP UDP TCP  | ARP IP ICMP UDP TCP  |
|     | HTTP DHCP SNMP       | HTTP DHCP SNMP       | HTTP DHCP SNMP       |
| COM | Windo                | Windo                | Windo                |
|     | -40 85               | -40 85               | -40 85               |
|     | 5% 95%               | 5% 95%               | 5% 95%               |
|     | -40 85               | -40 85               | -40 85               |
|     | 5% 95%               | 5% 95%               | 5% 95%               |
|     | DC12 36V 180mA@12Vma | DC12 36V 200mA@12Vma | DC12 36V 250mA@12Vma |
|     |                      |                      |                      |
|     |                      |                      |                      |

|             |   |            |   |   | RJ45 DB9 |
|-------------|---|------------|---|---|----------|
| UT-6802MT-I | 1 | 1 DC12V/1A | 1 | 1 |          |
| UT-6804MT-I | 1 | 1 DC12V/1A | 1 | 1 |          |
| UT-6808MT-I | 1 | 1 DC12V/1A | 1 | 1 |          |

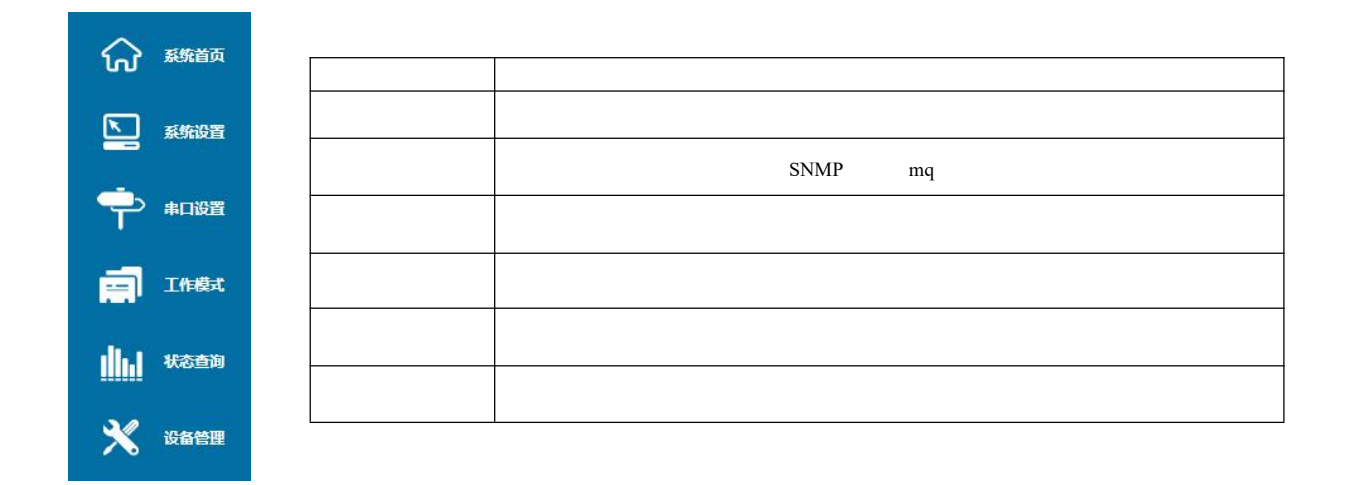

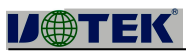

#### **IJ**@TEK 👗 admin 公 系统首页 设备信息 设备型号 企业名称 UT-6804MT-I SZUTEK 维护人员 🔄 系统设置 UTEK 联系方式 400-1144-149 **硬件信息** 硬件版本 中 #D&= v1.0.1 软件信息 应用版本 版权信息 🗐 Iftiği v.41.60701\_1014 发布日期 2022-06-06 生产企业 企业地址 联系电话 深圳市宇泰科技有限公司 深圳市宝安区石挡街道墙头一号路8号创堆创新谷7#楼8-10层 086-0755-27886063 山山 秋志直向 企业网址 www.szutek.com 🗙 10660 **时间信息** 运行时间 2022-06-30 14:44:30 00:00:44 系统时间 刷新

| 1IP  |     | IP |    |
|------|-----|----|----|
|      |     |    |    |
| DHCP |     | IP |    |
| IP   | II  |    |    |
|      |     |    |    |
|      |     |    |    |
| DNS  | DNS |    |    |
| DNS  | DNS |    |    |
|      |     | IP | IP |
|      |     |    |    |

| V⊕TEK            |                                                               |             |   |    | ZH |
|------------------|---------------------------------------------------------------|-------------|---|----|----|
| ☆ ####◎<br>####◎ | 网口配置<br>Aprilum Kar <sup>a</sup> mource<br>Pit-1922 Statest - | 1001681105  | _ |    |    |
|                  |                                                               | 172.06.1124 |   | _[ |    |

| 2   |      |
|-----|------|
|     | 4 IP |
| NO. | IP   |
| IP  | IP   |
| IP  | IP   |
|     |      |

| <b>IJ@TE</b> ľ | < l>      |               | . ek.com |
|----------------|-----------|---------------|----------|
| I∕⊕TEK         |           |               | 24       |
| 9772           |           |               | A admin  |
|                | 地址过渡      |               |          |
| UU             | 启用:       |               |          |
|                | 泷洒 NO.1:  |               |          |
| IPHBAL         | 超始IP地址:   | 192.168.1.2   |          |
| #b4litia       | 终止IP地址:   | 192.168.1.254 |          |
| 用户管理           | 激洒 NO.2:  |               |          |
| SNMPig         | 起始IP地址:   | 192.168.2.2   |          |
| MQTTIS         | 终止IP地址:   | 192.168.2.254 |          |
|                | 激活 NO.3 : |               |          |
|                | 起始IP地址:   | 192.168.3.2   |          |
| <b>王作模式</b>    | 终止IP地址:   | 192.168.3.254 |          |
|                | 激活 NO.4:  |               |          |
| 111 状态查询       | 起始IP地址:   | 192.168.4.2   |          |
| 30             | 终止IP地址:   | 192.168.4.254 |          |
|                |           |               | 提交 取消    |

| 3 |      |               |
|---|------|---------------|
|   |      |               |
|   |      |               |
|   |      |               |
|   |      |               |
|   |      |               |
|   | U er | admini rac or |
|   |      |               |
|   |      |               |

| V@TEK                  | 深圳市字泰科技有限公司 |           |       |              |
|------------------------|-------------|-----------|-------|--------------|
|                        |             |           |       | A sound real |
| 。<br>《分 <sup>彩始页</sup> | 用户管理        | 1775      | 18./元 |              |
| 系统设置                   | admin       | adminstor | 修改    |              |
|                        | user        | user      | 删除 惨改 |              |
| IP явя <u>н</u>        |             |           |       | 添加用户         |
| 地址过渡                   |             |           |       |              |
| 用户管理                   |             |           |       |              |
| SNMP设置                 |             |           |       |              |
| MQTT设置                 |             |           |       |              |
| *口设置                   |             |           |       |              |
|                        |             |           |       |              |
| THEAT                  |             |           |       |              |
| 1, 状态查询                |             |           |       |              |
|                        |             |           |       |              |

| IJ@TEK        | 深圳市宇泰科技有限公司,<br>ITEXIECUNOLOGY LSHER, JZHENI CO., LTD | admin (81)                                                                              |
|---------------|-------------------------------------------------------|-----------------------------------------------------------------------------------------|
|               | 添加用户                                                  |                                                                                         |
| <b>上</b> 系统设置 | 市产在:<br>密码:<br>确认密码:                                  | 4~10(1): 田本Z, A~2500~9組成)<br> 4-16(1): 由a~z, A~2500~9組成)<br> 4-16(1): 由a~z, A~2500~9組成) |
| IP 地址<br>地址过滤 | 权限<br>Users ~                                         | 2                                                                                       |
| 用戶管理          |                                                       |                                                                                         |

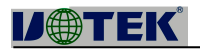

# SNMP Trap 4 ---SNMP SNMP Trap Trap IP IP

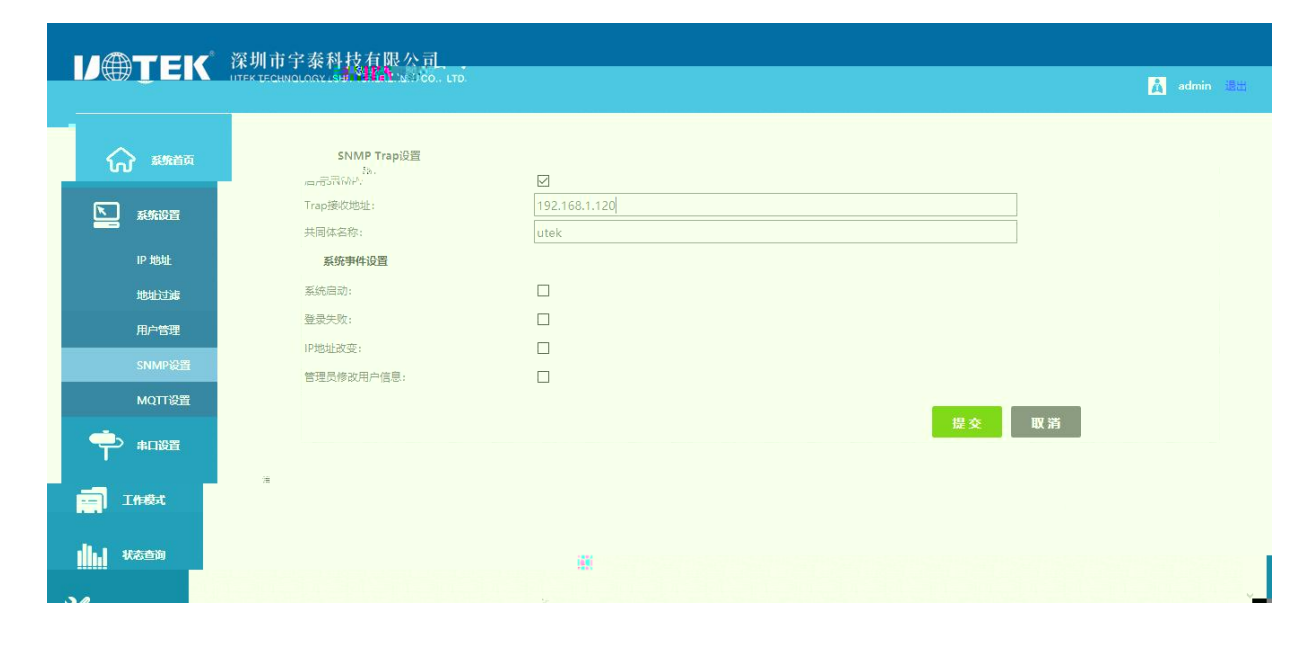

#### 5 ---MQTT

| 5MQTT | MQTT      |
|-------|-----------|
| MQTT  | MQTT MQTT |
|       | MQTT      |
|       | MQTT      |
| MQTT  | MQTT      |
| MQTT  | MQTT      |
| ID    | ID        |

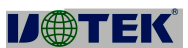

| DUTEK |    | • | ek.com |
|-------|----|---|--------|
|       |    |   |        |
| ID    | ID |   |        |
|       |    |   |        |
|       |    |   |        |

| V⊕TEK     | 深圳市宇泰科技有限公司<br>UTEK TECHNOLOGY ISHENZMEN (CO., LTD. |                 | 🛕 admin 🕮 |
|-----------|-----------------------------------------------------|-----------------|-----------|
|           |                                                     |                 |           |
|           | MOT A DIME                                          |                 | 1000      |
|           | 启用MQTT:                                             |                 |           |
| 系统设置      | 服务器地址:                                              | 192.168.3.210   |           |
| ID #btik  | 服务器端口:                                              | 1883            |           |
| IF HOME   | MQTT用户名:                                            | userA           |           |
| 地址过滤      | MQTT密码:                                             | 123456          |           |
| 用户管理      | 上行设备ID:                                             | 24000001        |           |
| SNMP设置    | 上行主题:                                               | tips the second |           |
| MQTT设置    | 下行设备ID:                                             | 2400002 2       |           |
|           | 下行主题:                                               | tips download   | 7         |
|           |                                                     |                 |           |
|           |                                                     | 提考              | と 取消      |
|           |                                                     |                 |           |
| 1111 状态查询 |                                                     |                 |           |
| 30        |                                                     |                 |           |

|     | RS485/485            |
|-----|----------------------|
|     |                      |
|     | 8                    |
|     | None E en Odd None   |
|     | 8                    |
| RTS | A o XON/XOFF CTS/RTS |
|     |                      |
|     |                      |
|     |                      |
|     | 0-0 ff               |
|     |                      |
|     |                      |
|     |                      |
|     |                      |

| <b>IJ@TE</b> K | <b>K</b> °                                                                                                    |                                                                                             |                                          | . ek.com  |
|----------------|----------------------------------------------------------------------------------------------------|---------------------------------------------------------------------------------------------|------------------------------------------|-----------|
| <b>U@TEK</b>   | 释圳市宁泰科技有限公司<br>TEX TECHNOLOGY (SHENZHEN) CO., LTD.                                                                                                    |                                                                                             |                                          | 🔥 admin 🕮 |
|                | <b>第日送送援</b><br><b>P1</b> P2 P3 P4                                                                                                    |                                                                                             |                                          | ,         |
| №              | 第二学校<br>第二学校<br>第 | serial1<br>R5232 v<br>115300 v<br>8 v<br>none v<br>1 v<br>Auto v                            | (調整:0-20字符)                              |           |
|                | <b>1</b> 税(第71593章)<br>相関数1月11<br>17和45年に<br>2月時時間:<br>2月時時間:<br>2月時時間:<br>2月時時間:<br><b>1</b> 月時時間:<br><b>1</b> 月時時間:<br><b>1</b> 月時時間:<br><b>1</b> 月時時間:<br><b>1</b> 月前時間:<br><b>1</b> 月前時間:                                                                                                    | 0<br>0<br>0<br>0<br>0<br>0<br>0<br>0<br>0<br>0<br>0<br>0<br>0<br>0<br>0<br>0<br>0<br>0<br>0 | (0-60000#89)<br>(0-1000\$#95)<br>(0-0x#) |           |
|                |                                                                                                    |                                                                                             | 提交                                       | 取消        |

1 TCP Ser er Mode TCP

|     | 0-65534 |
|-----|---------|
|     |         |
| ТСР | ТСР     |
|     |         |
|     |         |
|     |         |

| <b>A Serve</b> ix |  |  |  |
|-------------------|--|--|--|
|                   |  |  |  |
| Q                 |  |  |  |
| E Annas           |  |  |  |
| ter ann           |  |  |  |
| <b>6</b>          |  |  |  |
| dat men           |  |  |  |
| ×                 |  |  |  |
|                   |  |  |  |
|                   |  |  |  |
|                   |  |  |  |
|                   |  |  |  |

2 TCP Clien Model TCP

| 11   |  |
|------|--|
| -11- |  |

| <b>IJ@TEK</b> |     |    | ek.com |
|---------------|-----|----|--------|
| ТСР           | ТСР |    |        |
| IP            |     | IP |        |
|               |     |    |        |
|               |     |    |        |
|               |     |    |        |
|               |     |    |        |
|               |     |    |        |

| -             | <b>串口选择</b>   |                     |      |           |           |           |    |
|---------------|---------------|---------------------|------|-----------|-----------|-----------|----|
| ป *⇔เ⊟ม       | PT P2 P3      | P4                  |      |           |           |           |    |
| 系统设置          | 基本设置          |                     |      |           |           |           |    |
|               | 工作模式:         | TCP Client Mode 🗸 🗸 |      |           |           |           |    |
| し 串口设置        | 命令协议兼容:       | none ~              |      |           |           |           |    |
|               | 数据协议转换:       | 透明传输 ∨              |      |           |           |           |    |
| 工作模式          | TCP保活时间:      | 10                  |      |           | (0-120分钟) |           |    |
|               | Eligiphilit . | 目标IP地址              | 目标满口 | 0 65524)  | 本地端口      | (0.65524) | 重置 |
| - 状态音调        |               | 0.0.0.0             |      | (0-65534) | 0         | (0-65554) |    |
| <b></b>       | 目标IP地址2:      | 0.0.0               | 0    | (0-65534) |           | (0-65534) |    |
| 1 10-25-04 UR | 目标IP地址3:      | 0.0.0.0             | 0    | (0-65534) | 0         | (0-65534) |    |
| 9 tonnesse    | 目标IP地址4:      | 0.0.0.0             | 0    | (0-65534) | 0         | (0-65534) |    |
|               | 目标IP地址5:      | 0.0.0.0             | 0    | (0-65534) | 0         | (0-65534) |    |
|               | 目标IP地址6:      | 0.0.0               | 0    | (0-65534) | 0         | (0-65534) |    |
|               | 目标IP地址7:      | 0.0.0.0             | 0    | (0-65534) | 0         | (0-65534) |    |
|               | 目标IP地址8:      | 0.0.0.0             | 0    | (0-65534) | 0         | (0-65534) |    |
|               | 应用选顶          |                     |      |           |           |           |    |

### 3 UDP Clien Model UDP

| ТСР | ТСР |    |
|-----|-----|----|
| IP  |     | IP |
|     |     |    |
|     |     |    |
|     |     |    |
|     |     |    |

#### **IJ@TEK** ek.com レ●TEK 深圳市宇泰科技有限公司 UTEK TECHNOLOGY (SHENZHEN) CO. LTD 👗 admin 😩 串口选择 الله الحكم ( الم P1 P2 P3 P4 系统设置 基本设置 工作模式: 命令协议兼容: UDP Client Mode none ~ 透明传输 ~ 10000 数据协议转换: 监听端口: (0-65534) 日初辺P地址 0.0.0.0 0.0.0.0 0.0.0.0 0.0.0.0 重要 目标端口 目标IP地址1: 0 (0-65534) 1 状态查询 目标IP地址2: (0-65534) 0 目标IP地址3: (0-65534) 💥 设备管理 目标IP地址4: (0-65534) 0.0.0.0 目标IP地址5: (0-65534) 0 (0-65534) 0.0.0.0 Ш 目标IP地址7: (0-65534) 目标IP地址8: (0-65534) 应用选顶 设置应用到所有串口: 提交 取消

### 4 Remo e Pair Ma er Mode

| TCP | ,   |    | TCP |  |
|-----|-----|----|-----|--|
|     |     |    |     |  |
|     |     |    |     |  |
|     |     |    |     |  |
| ТСР | ТСР |    |     |  |
| IP  |     | IP |     |  |
|     |     |    |     |  |
|     |     |    |     |  |
|     |     |    |     |  |
|     |     |    |     |  |

|       | <b>TE</b>   | < <sup>°</sup>                                   |                                                                                                    | . ek.con        |
|-------|-------------|--------------------------------------------------|----------------------------------------------------------------------------------------------------|-----------------|
| V     | <b>®TEK</b> | 深圳市字泰科技有限公司<br>UTEK TECHNOLOGY ISHENZHENI CO LTD |                                                                                                    | 👗 admin 🕫 🖶     |
| ធ     | • 凝练首页      | <b>串口选择</b><br><b>P1</b> P2 P3 P4                |                                                                                                    |                 |
|       | 系统设置        | 基本设置                                             | Remote Dar Master Mode                                                                                                    |                 |
| ę     | > 串口设置      | 金令协议兼容:<br>数据协议转换:                               | Tennes te focular focular fo |                 |
| Ē     | 工作模式        | 目标P地址:<br>目标:)编口:                                | 0.0.0.0                                                                                                    | (0-65534)       |
| ıllı. | 状态查询        | TCP(银运时间:                                        | 60                                                                                                    | (0-120分钟)       |
| ≯     | 设备管理        | 2002000<br>设置应用到所有审口: □                          | 虚                                                                                                    | <del>文</del> 取消 |
|       |             |                                                  |                                                                                                    |                 |
|       |             |                                                  |                                                                                                    |                 |
|       |             |                                                  |                                                                                                    |                 |
|       |             |                                                  |                                                                                                    |                 |

5 Remo e Pair Sla e Mode

| Т   | CP  | ТСР |
|-----|-----|-----|
|     |     |     |
|     |     |     |
|     |     |     |
| ТСР | ТСР |     |
|     | TCP |     |
|     |     |     |
|     |     |     |
|     |     |     |

| I∕⊕TEK                                     | 深圳市宇泰科技有限公司<br>UTEK TECHNOLOGY (SHENZHEN) CO LTD. |                                             | 🛔 admin 🕮              |
|--------------------------------------------|---------------------------------------------------|---------------------------------------------|------------------------|
|                                            | <b>串口选择</b><br><b>P1</b> P2 P3 P4                 |                                             |                        |
| <ul> <li>基 396622</li> <li>中山安吉</li> </ul> | 基本設置<br>工作機式:<br>命令协议連督:<br>数据协议转换:               | Remote Par Slave Mode 〜<br>none 〜<br>斑明传輸 〜 |                        |
| i Ife费t                                    | 本地端口:<br>TCP保活时间:<br><b>应用過</b> 页                 | 0<br>60                                     | (0-55534)<br>(0-120分钟) |
| <b>1111 1</b> 125 <u>6</u> 19              | -                                                 | 建文 取消                                       |                        |
|                                            |                                                   |                                             |                        |
|                                            |                                                   |                                             |                        |
|                                            |                                                   |                                             |                        |

6 MCP&VCOM Mode TCP/IP TCP/IP indo COM COM COM1024

COM

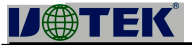

.

| ТСР | ТСР      |
|-----|----------|
|     | MCP VCOM |
|     |          |
|     |          |
|     |          |
|     |          |
|     |          |

| Ø⊕tek         | 深圳市宇泰科技有限公司<br>UTEK TECHNOLOGY (SHENZHEN) CO., LTD. |                           | admin 🚊 🕊 |
|---------------|-----------------------------------------------------|---------------------------|-----------|
|               | <b>串口选择</b><br><b>P1</b> P2 P3 P4                   |                           |           |
| <b>王</b> 系统设置 | 基本设置<br>工作模式:                                       | MCP&VCOM V                |           |
|               | 命令协议兼容:<br>数据协议转换:                                  | none ~<br>透明传输 ~          |           |
|               | 模式确认:<br>数据端口:                                      | MCP Mode v<br>950         |           |
| 1111 状态直向     | 命令病口:<br>TCP保活时间:                                   | 966<br>10                 | (0-120分钟) |
| ¥, Nxa⊂II     | *************************************               | HE DEFENSION OF CONCOUNTS | 提交 取済     |

7 Modb Ser er Mode

|      | ТСР | Modb -RTU    | Modb |
|------|-----|--------------|------|
| Modb |     |              |      |
|      |     |              |      |
|      |     |              |      |
|      |     |              |      |
| ТСР  | ТСР |              |      |
|      | ТСР |              |      |
|      |     |              |      |
|      |     | Ser er Clien |      |
|      |     |              |      |
|      |     |              |      |
|      |     |              |      |

| <b>U</b> @te                                                                                                    | EK                                                                                       |                                              | . ek.c    | om |
|----------------------------------------------------------------------------------------------------|------------------------------------------------------------------------------------------|----------------------------------------------|-----------|----|
| IJ⊕TE                                                                                                    | К 深圳市字泰科技有限公司<br>UTEK TECHNOLOGY (SHENZHEN) CO., LTD.                                    |                                              | 🚺 admin 🚈 |    |
|                                                                                                    | <b>席口选择</b><br>P1 P2 P3 P4                                                               |                                              |           |    |
| 1.500 A.500 A.500 | 基本设置                                                                                     |                                              |           |    |
|                                                                                                    | 工作模式:<br>命令协议兼容:<br>数据协议转换:                                                              | Modbus Server Mode   ><br>none  ><br>透明传输  > |           |    |
|                                                                                                    | 本地端口:<br>=+                                                                              | 10000<br>e                                   | 0-65534)  |    |
| 山、状态查询                                                                                                    | me入LESEXX.<br>TCP保活时间:                                                                   | 0<br>10                                      | (0-120分钟) |    |
| ener.                                                                                                    | ಆ <mark>ರ್/25)18<sup>476.</sup><br/>ಬಿ<b>ಗಡಿಸಿ</b><br/>ಭೆ<u>ಕೆದಿನಕ್ರೆ%ಕ</u>≉ದಿ: □</mark> | <b></b> , wr                                 | 提文<br>服済  | *  |

### 8 Modb Cline Mode

|      | ТСР | Modb -RTU | Modb |
|------|-----|-----------|------|
| Modb |     |           |      |
|      |     |           |      |
|      |     |           |      |
|      |     |           |      |
| ТСР  | ТСР |           |      |
| IP   | IP  |           |      |
|      |     |           |      |
|      |     |           |      |
|      |     |           |      |
|      |     |           |      |
|      |     |           |      |
|      |     |           |      |

| V⊕TEK          | 深圳市宇泰科技有限<br>UTEK TECHNOLOGY (SHENZHEN) | ຢ公司<br>CO LTD        |      |           |            | A         | admin 💷 |
|----------------|-----------------------------------------|----------------------|------|-----------|------------|-----------|---------|
|                | <b>串口选择</b><br><u>P1</u> P2 P3          | P4                   |      |           |            |           |         |
| 系统设置           | 基本设置<br>工作模式:                           | Modbus Client Mode V |      |           |            |           |         |
|                | 命令协议兼容:<br>数据协议转换:                      | none ~<br>适明传输 ~     |      |           | (0.13045tm |           |         |
| 工作模式           | 目标IP地址1:                                | 目标IP地址<br>0.0.0.0    | 目标調口 | (0-65534) | 本地端口<br>0  | (0-65534) | 重置      |
| <b>山山</b> 状态查询 | 目标IP地址2:                                | 0.0.0.0              |      | (0-65534) |            | (0-65534) |         |
| 🗙 设备管理         | 目标IP地址4:                                | 0.0.0.0              | 0    | (0-65534) |            | (0-65534) |         |
|                | 目标IP地址6:<br>目标IP地址7:                    | 0.0.0.0              |      | (0-65534) | 0          | (0-65534) |         |
|                | 目标JP地址8:                                | 0.0.0.0              | 0    | (0-65534) | 0          | (0-65534) |         |
|                | 设置应用到所有串口                               | :                    |      |           |            | _         |         |
|                |                                         |                      |      |           | 提交 取消      |           |         |

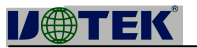

## 9 MQTT Mode

| MQTT | MQTT |  |
|------|------|--|
|      |      |  |
|      |      |  |
|      |      |  |

| IJ⊕TEK          | 深圳市宇泰科技有限公司<br>UTEK TECHNOLOGY (SHENZHEN) CO LTD. |             | 👔 admin 💷 |
|-----------------|---------------------------------------------------|-------------|-----------|
|                 | <b>串口选择</b><br><b>P1</b> P2 P3 P4                 |             |           |
| ▲ 系统设置          | 基本设置 工作様式:                                        | MQTT Mode ~ |           |
|                 | no 安加以300000                                      |             |           |
| illei Roma      | <b>应用选项</b><br>设整应用到所有审口:                         |             |           |
| <b>X</b> (6867) |                                                   |             | 提交 取消     |
|                 |                                                   |             |           |
|                 |                                                   |             |           |
|                 |                                                   |             |           |

| D       | €TE          | K 深 | 圳市字泰科技有<br>ĸ TECHNOLOGY (SHENZHE          | 限公司<br>NICO LTD         |                    |                 |                  |                      | 👗 adi        | min 1844                              |
|---------|--------------|-----|-------------------------------------------|-------------------------|--------------------|-----------------|------------------|----------------------|--------------|---------------------------------------|
| ିନ<br>ଜ | 系统首页<br>系统设置 |     | <b>串口通信参数</b><br>串口<br>1<br>2 <sup></sup> | 接口形式<br>RS232<br>115200 | 波特率<br>115200<br>8 | 数据位<br>8<br>- 1 | 停止位<br>1<br>none | 奇偶校验<br>none<br>Auto | 流型控制<br>Auto | ^                                     |
| e<br>t  |              | 3   | R5232<br>R5232                            | 115200<br>115200        | 8<br>8             | 1<br>1          | none             | Auto<br>Auto         | Ħ            |                                       |
|         |              |     |                                           |                         |                    |                 |                  |                      |              | مندی مادانه<br>۵۵۹۹۹۵ میر<br>۵۹۹۹۵۰۰۰ |
|         |              |     |                                           |                         |                    |                 |                  |                      | **C          |                                       |
|         |              |     |                                           |                         |                    |                 |                  |                      |              |                                       |

ek.com

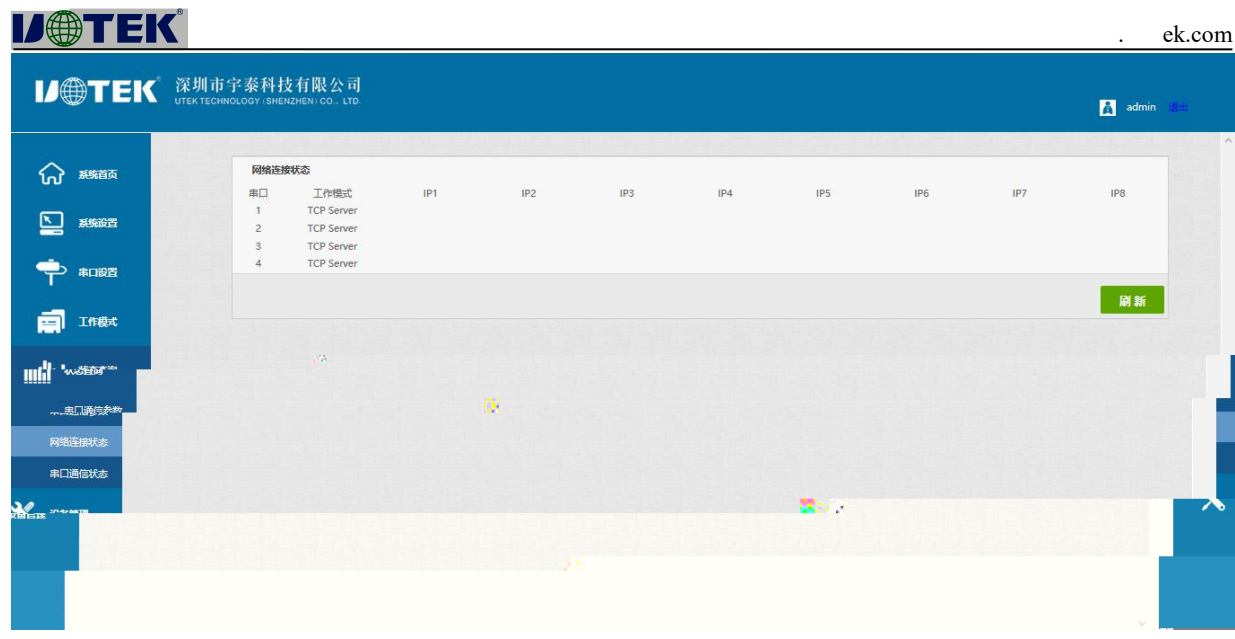

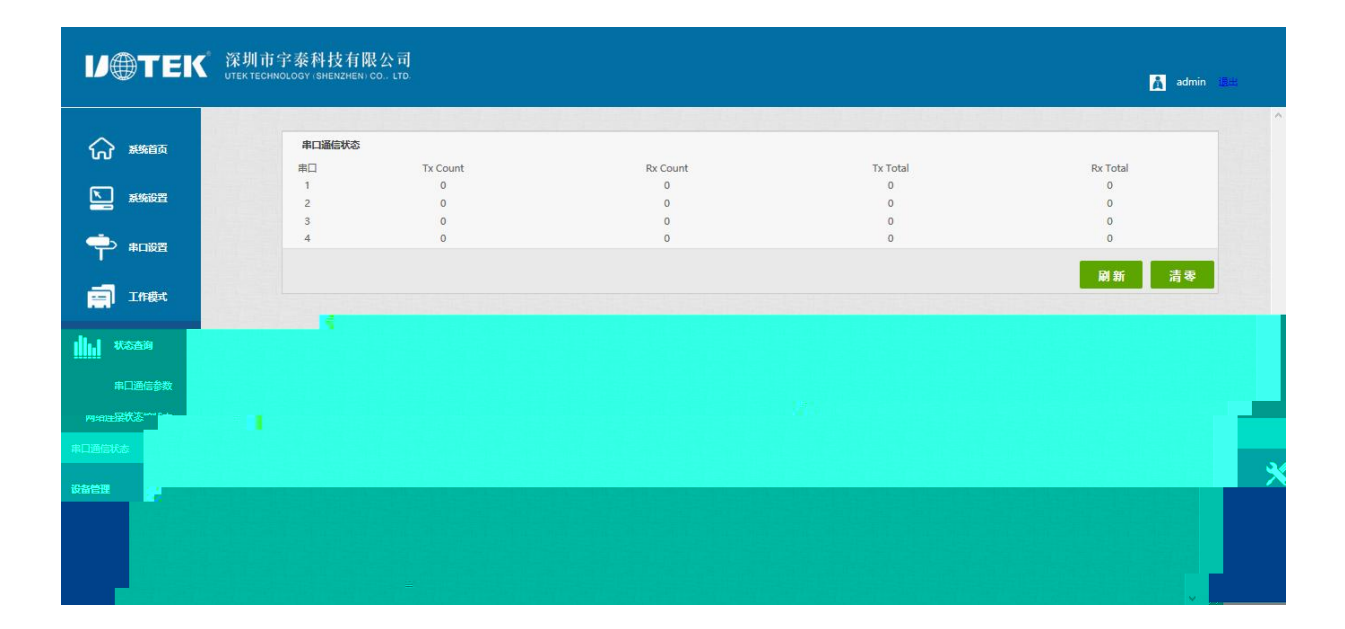

# **IJ@TEK**

| ek.com |
|--------|
|--------|

| ' <i>IO</i> TEK                                                                                                    | 》深圳市字泰科技有限然》简<br>UTEK TECHNOLOGY (SHENZHEN).CO LTD                      | 👗 admin 😹 |
|----------------------------------------------------------------------------------------------------|-------------------------------------------------------------------------|-----------|
| <ul><li>     武術首页     武術首页     武術首页     武術首页     武術前面     武術前面     武術前面     武術前面     武術前面     「」     「」     武術前面     「」     「」     「」     「」     「」     「」     「」     「」     「」     「」     「」     「」     「」     「」     「」     「」     「」     「」     「」     「」     「」     「」     「」     「」     「」     「」     「     「」     「     「     「     「     「     「     「     「     「     「     「     「     「     「     「     「     「     「     「     「     「     「     「     「     「     「     「     「     「     「     「     「     「     「     「     「     「     「     「     「     「     「     「     「     「     「     「     「     「     「     「     「     「     「     「     「     「     「     「     「     「     「     「     「     「     「     「     「     「     「     「     「     「     「     「     「     「     「     「     「     「     「     「     「     「     「     「     「     「     「     「     「     「     「     「     「     「     「     「     「     「     「     「     「     「     「     「     「     「     「     「     「     「     「     「     「     「     「     「     「     「     「     「     「     「     「     「     「     「     「     「     「     「     「     「     「     「     「     「     「     「     「     「     「     「     「     「     「     「     「     「     「     「     「     「     「     「     「     「     「     「     「     「     「     「     「     「     「     「     「     「     「     「     「     「     「     「     「     「     「     「     「     「     「     「     「     「     「     「     「     「     「     「     「     「     「     「     「     「     「     「     「     「     「     「     「     「     「     「     「     「     「     「     「     「     「     「     「     「     「     「     「     「     「     「     「     「     「     「     「     「     「     「     「     「     「     「     「     「     「     「     「     「     「     「     「     「     「     「     「     「     「     「     「     「     「     「     「     「     「     「     「     「     「     「     「     「     「     「     「     「     「     「     「     「     「     「     「     「     「      」      「</li></ul> | 图件升级<br>警告:升级操作将中断所有通讯,升级过程满句切断设备电源以免设备损坏;<br>请选择文件: <b>刘克</b> . 未选择文件, |           |
|                                                                                                    |                                                                         | 开始        |
| 工作模式                                                                                                    |                                                                         |           |
| <b>山山</b> 状态查询                                                                                                    |                                                                         |           |
| 💥 设备管理                                                                                                    |                                                                         |           |
| 固件升级                                                                                                    |                                                                         |           |
| 恢复出厂                                                                                                    |                                                                         |           |
| 第口重启                                                                                                    |                                                                         |           |
| 系统重启                                                                                                    |                                                                         |           |

| V@TEK               | 深圳市字泰科技有限公司<br>UTEK TECHNOLOGY (SHENZHEN) CO., LTD. |                                           |                                              | 👗 admin 🕮      |
|---------------------|-----------------------------------------------------|-------------------------------------------|----------------------------------------------|----------------|
| <ul> <li></li></ul> | 検察出厂设置                                              | 请按 <mark>"恢复出厂设置</mark> "按钮,以恢复设备的出厂数以设置。 |                                              |                |
|                     |                                                     |                                           | Коли<br>Хани<br>кани<br>кани<br>кани<br>кани | <b>株</b> 優出厂说器 |

| I)@TEK        | 深圳市宁泰科技有限公司.                                  |                                   |                                                  |
|---------------|-----------------------------------------------|-----------------------------------|--------------------------------------------------|
|               | The second concession of the second concerns. |                                   | <mark>貞</mark> admin 退出                          |
| 6 新油页         | 端口重启                                          | <b>确认要要应该口语按 "言思</b> " 按印。        |                                                  |
| <b>王</b> 秦朝政置 |                                               | 选择申口: 📮 🗆 🗸                       |                                                  |
|               |                                               | 警告:重启端口操作会重新初始化所选端口的配置参数,中新串口遵信和以 | 太网连接,未传输完毕的数据可能 <sub>Ser</sub> 总 <sup>4</sup> 天! |
|               |                                               |                                   | 重启                                               |
| 1. 状态查询       |                                               |                                   |                                                  |
| 🗙 设备管理        |                                               |                                   |                                                  |
| 固件升级          |                                               |                                   |                                                  |
| %点面           |                                               | <b>1</b> *                        |                                                  |
| 端口重启          |                                               |                                   |                                                  |
| 系统重启          |                                               |                                   |                                                  |

| <b>U@TEK</b> |                                                    |                                                     | ek.com  |
|--------------|----------------------------------------------------|-----------------------------------------------------|---------|
| <b>U@TEK</b> | 深圳市字泰科技有限公司<br>UTEX TECHNOLOGY SHERIZHEN CO., LTD. | A sdr                                               | nin IBH |
| 俞 彩脑         | 系统重启                                               |                                                     | Î       |
| <b>系统</b> 设置 |                                                    | 确认要重启设置请按" <mark>重</mark> 角"按钮。                     |         |
|              |                                                    | 警告:重启操作会丢弃所有没有保存的配置参数更改,中断串口通信和以太河连接,未传输完毕的数据可能会丢失! |         |
| 工作模式         |                                                    | 1                                                   | 启       |
| 北谷會询         |                                                    |                                                     |         |
| 🗙 设备管理       |                                                    |                                                     |         |
| 固件升级         |                                                    |                                                     |         |
| 恢复出厂         |                                                    |                                                     |         |
| 第口重启         |                                                    |                                                     |         |
|              |                                                    |                                                     |         |

.

| 1      |   |        | , (                       | )   |           | , |         | ,LAN    | ,ACT( | 10M |
|--------|---|--------|---------------------------|-----|-----------|---|---------|---------|-------|-----|
|        | , | ,100M  | )                         |     |           |   |         |         |       |     |
| 2      |   | ,      |                           |     |           |   |         |         |       |     |
| 3      |   |        | (                         |     | )         |   |         |         |       |     |
| 4      |   |        | , IP                      | : , |           |   | ,       | con o   | le    |     |
| IP.    |   |        |                           |     |           |   |         |         |       |     |
|        |   |        |                           |     |           |   |         |         |       |     |
| 1      |   |        | , ping                    |     |           |   |         |         |       |     |
| 2      |   |        |                           |     |           |   |         |         |       |     |
| 3      |   |        |                           |     |           |   |         |         |       |     |
| 4      |   |        | COM                       |     |           |   |         |         |       |     |
|        |   |        |                           |     |           |   |         |         |       |     |
| 1      |   |        |                           |     |           |   |         |         |       |     |
| 2      | [ |        | ] [ connec ed o 0 from 1] | IP  |           |   |         |         |       |     |
|        |   |        |                           |     |           |   |         |         |       |     |
| 3      | [ |        | ] [ connec ed o 0 from 1] |     |           |   |         |         |       |     |
|        |   |        |                           |     |           |   |         |         |       |     |
|        |   | -      |                           | ·   |           |   | 1       |         |       |     |
| 1      |   | re e 5 | 1 · 1 ·                   | ŀ   | KUN<br>ID |   | 1       | 1 1 2 5 |       |     |
|        |   |        | admin admin               |     | IP        |   | 192.168 | .1.125  |       |     |
| 1      |   |        | 195                       |     |           |   |         |         |       |     |
| 1<br>2 |   | ,      | 403                       | ·   |           | ) |         |         |       |     |
| 2      |   |        | (                         |     |           | ) |         |         |       |     |
| 5<br>1 |   |        |                           |     |           |   |         |         |       |     |
| 7      |   | ,      |                           |     | ,         |   |         | ,       |       |     |
|        |   |        |                           |     |           |   |         |         |       |     |
| 1      |   | PC     |                           |     |           |   | [ ]     | [       | ТСР   | ]   |

 1
 PC
 []]
 []
 TCP

 2
 []]
 []]
 []
 []
 TCP

| MCP&VCOM->VCOM Mode    | М           |    | VCC | DМ | 1 | rem    | o e de ice |
|------------------------|-------------|----|-----|----|---|--------|------------|
| Managemen ->Add De ice | UT-680XMT-I | IF | •   |    | 2 |        | Search     |
| UT-680XMT-I            | IP          | ,  | 3   | ;  | 3 | cancel | 4          |
| , n                    |             |    |     |    |   |        |            |

| WCOM       | e Management | COM   | Manning   | Ontions | About    | Exit        |            |            |      |                 |                 | - 0 | ×    |
|------------|--------------|-------|-----------|---------|----------|-------------|------------|------------|------|-----------------|-----------------|-----|------|
| Add Device | Search IP    | Remov | ie Device | Login   | Settings | Assign IP   |            | Import Set |      | Export Settings | Firmware Update |     | WSEL |
| # T        | уре          | MAC   |           | IP      |          |             | Device D   | escription | Info |                 | COM Number      |     |      |
|            |              |       |           |         |          |             |            |            |      |                 |                 |     |      |
|            |              |       | Searchin  | g.,     |          |             |            |            |      |                 | ×               |     |      |
|            |              |       | #         | Туре    | MAC      |             | IPv4       | IPv6       |      |                 | 1               |     |      |
|            |              | (     | 1         | 8 ports | 90:7E:E  | 3A:11:22:3A | 172.16.14. | 97         |      |                 |                 |     |      |
|            |              |       |           |         |          |             |            |            |      |                 |                 |     |      |
|            |              |       |           |         |          |             |            |            |      |                 |                 |     |      |
|            |              |       |           |         |          |             |            |            |      |                 |                 |     |      |
|            |              |       |           |         |          |             |            |            |      |                 |                 |     |      |
|            |              |       |           |         |          |             |            |            |      |                 |                 |     |      |
|            |              |       |           |         |          |             |            |            |      |                 |                 |     |      |
|            |              |       |           |         |          |             |            |            |      |                 |                 |     |      |
|            |              |       |           |         |          |             |            |            |      |                 |                 |     |      |
|            |              |       | 2         |         |          |             |            |            |      |                 |                 |     |      |
|            |              |       |           |         |          |             |            |            |      | Cancel          |                 |     |      |
|            |              |       |           |         |          |             |            |            |      |                 |                 |     |      |
|            |              |       |           |         |          |             |            |            |      |                 |                 |     |      |
|            |              |       |           |         |          |             |            |            |      |                 |                 |     |      |
|            |              |       |           |         |          |             |            |            |      |                 |                 |     |      |
|            |              |       |           |         |          |             |            |            |      |                 |                 |     |      |
|            |              |       |           |         |          |             |            |            |      |                 |                 |     |      |

3

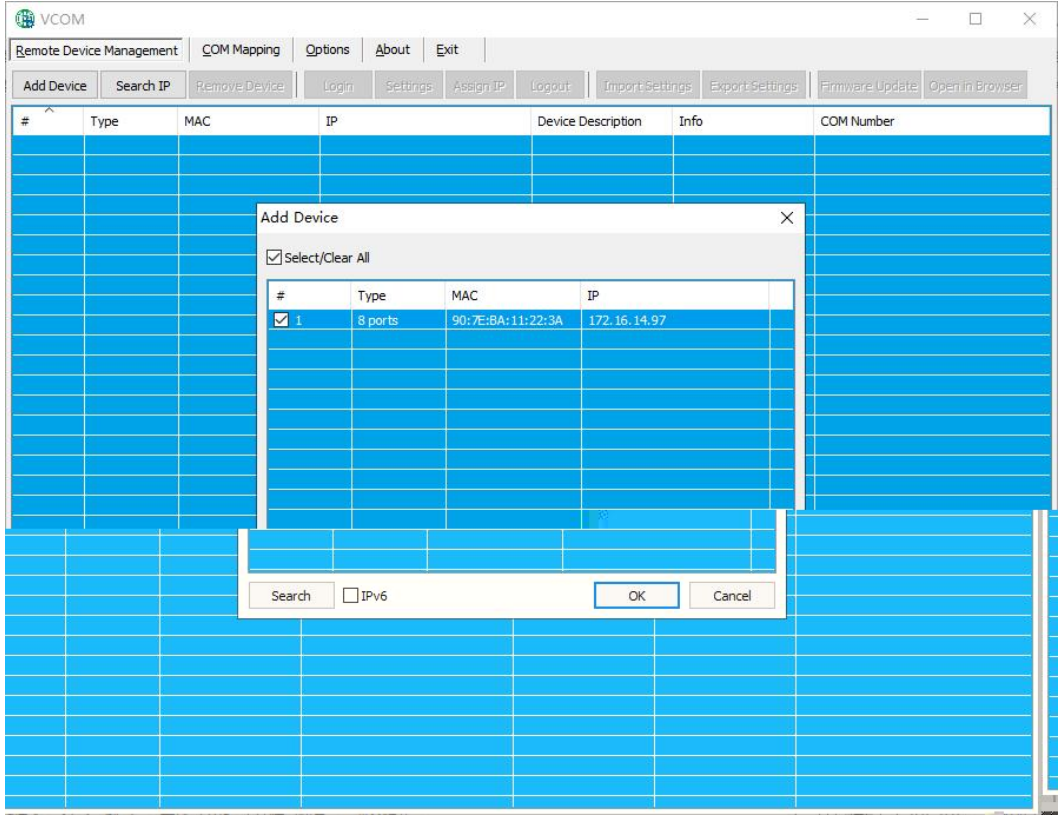

4

-23-

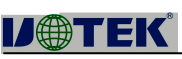

| -          |              |                   |                          |                    |                       |                                 |
|------------|--------------|-------------------|--------------------------|--------------------|-----------------------|---------------------------------|
| JOIM       |              |                   |                          |                    |                       |                                 |
| ote Device | e Management |                   |                          |                    |                       |                                 |
| dd Device  | Search IP    | Remove Device     | Login Settings Assign IP | Logout Import Set  | tings Export Settings | Firmware Update Open in Browser |
| ^ T        | Гуре         | MAC               | IP                       | Device Description | Info                  | COM Number                      |
| 8          | 3 ports      | 90:7E:BA:11:22:3A | 172.16.14.97             | Server             | Latched               |                                 |
|            |              |                   |                          |                    |                       |                                 |
|            |              |                   |                          |                    |                       |                                 |
|            |              |                   |                          |                    |                       |                                 |
|            |              |                   |                          |                    |                       |                                 |
|            |              |                   |                          |                    |                       |                                 |
|            |              |                   |                          |                    |                       |                                 |
|            |              |                   |                          |                    |                       |                                 |
|            |              |                   |                          |                    |                       |                                 |
|            |              |                   |                          |                    |                       |                                 |
|            |              |                   |                          |                    |                       |                                 |
|            |              |                   |                          |                    |                       |                                 |
|            |              |                   |                          |                    |                       |                                 |
|            |              |                   |                          |                    |                       |                                 |
|            |              |                   |                          |                    |                       |                                 |
|            |              |                   |                          |                    |                       |                                 |
|            |              |                   |                          |                    |                       |                                 |
|            |              |                   |                          |                    |                       |                                 |
|            |              |                   |                          |                    |                       |                                 |
|            |              |                   |                          |                    |                       |                                 |
|            |              |                   |                          |                    |                       |                                 |
|            |              |                   |                          |                    |                       |                                 |
|            |              |                   |                          |                    |                       |                                 |
|            |              |                   |                          |                    |                       |                                 |
|            |              |                   |                          |                    |                       |                                 |

VCOM remo e de ice Managemen Open in Bro er IE

| <b>I∕⊕</b> TEK |  |
|----------------|--|
|                |  |
| 用户名: 用户名       |  |
| 密码: 密码         |  |
| 登录 取消          |  |
|                |  |
|                |  |

| 1 |      |             |         |            |   |    |
|---|------|-------------|---------|------------|---|----|
| 1 | VCOM | COM Mapping | Add COM | Add De ice | , | OK |

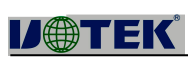

|             |                        |                 |                |          |            |          |                    |          | - car ( |
|-------------|------------------------|-----------------|----------------|----------|------------|----------|--------------------|----------|---------|
| /COM        |                        |                 | and the second | 1        |            |          |                    | - U      | ×       |
| te Device N | lanagement <u>C</u> OM | Mapping Options | About Exit     |          |            |          |                    |          |         |
| dd COM      | Input So, 2            | 11.             |                |          |            | Impo     | rt COM List Export | COM List |         |
| =           | Type IF                | P               | Port           | COM Port | Connection | n Status |                    |          |         |
|             |                        |                 |                |          |            |          |                    |          |         |
|             |                        |                 |                |          |            |          |                    |          |         |
|             |                        | Luu outu        |                |          |            |          |                    |          |         |
|             |                        | Add Device      |                |          |            |          | ^                  |          |         |
|             |                        | ⊠ 9r( <b>•</b>  |                |          |            |          |                    |          |         |
|             |                        |                 |                |          |            |          |                    |          |         |
|             |                        |                 |                |          |            |          |                    |          |         |
|             |                        |                 |                |          |            |          |                    |          |         |
|             |                        |                 |                |          |            |          |                    |          |         |
|             |                        |                 |                |          |            |          |                    |          |         |
|             |                        |                 |                |          |            |          |                    |          |         |
|             |                        |                 |                |          |            |          |                    |          |         |
|             |                        |                 |                |          |            |          |                    |          |         |
|             |                        |                 |                |          |            |          |                    |          |         |
|             |                        |                 |                |          |            |          |                    |          |         |
|             |                        |                 |                |          |            |          |                    |          |         |
|             |                        |                 |                |          |            |          |                    |          |         |
|             |                        |                 |                |          |            |          |                    |          |         |
|             |                        |                 |                |          |            |          |                    |          |         |
|             |                        |                 |                |          |            |          |                    |          |         |
|             |                        |                 |                |          |            |          |                    |          |         |
|             |                        |                 |                |          |            |          |                    |          |         |
|             |                        |                 |                |          |            |          |                    |          |         |
|             |                        |                 |                |          |            |          |                    |          |         |

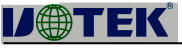

| ek.com |
|--------|
|        |

| Remote De | A<br>vice Management | t COM Mapping Options | About    | Exit      |                                  |        | - | × |
|-----------|----------------------|-----------------------|----------|-----------|----------------------------------|--------|---|---|
| Add CC    | DM <u>I</u> nput     | COM Remove COM Me     | dify COM | Enable CO | Import COM Import COM Export COM | M List |   |   |
| #         | Туре                 | Ib                    | Port     | COM Port  | Connection Status                |        |   |   |
| 1         | 8 ports              | 172.16.14.97          | 1        | COM2      | N/A                              |        |   |   |
| 2         | 8 ports              | 172.16.14.97          | 2        | COM3      | N/A                              |        |   |   |
| 3         | 8 ports              | 172.16.14.97          | 3        | COM5      | N/A                              |        |   |   |
| 4         | 8 ports              | 172.16.14.97          | 4        | COM6      | N/A                              |        |   |   |
| 5         | 8 ports              | 172, 16, 14, 97       | 5        | COM7      | N/A                              |        |   |   |
| 6         | 8 ports              | 172.16.14.97          | б        | COM8      | N/A                              |        |   |   |
| T         | 8 ports              | 172.16.14.97          | 7        | COM9      | N/A                              |        |   |   |
| 8         | 8 ports              | 172.16.14.97          | 8        | COM10     | N/A                              |        |   |   |
|           |                      |                       |          |           |                                  |        |   |   |
|           |                      |                       |          |           |                                  |        |   |   |
|           |                      |                       |          |           |                                  |        |   |   |
|           |                      |                       |          |           |                                  |        |   |   |
|           |                      |                       |          |           |                                  |        |   |   |
|           |                      |                       |          |           |                                  |        |   |   |
|           |                      |                       |          |           |                                  |        |   |   |
|           |                      |                       |          |           |                                  |        |   |   |
|           |                      |                       |          |           |                                  |        |   |   |
|           |                      |                       |          |           |                                  |        |   |   |
|           |                      |                       |          |           |                                  |        |   |   |
|           |                      |                       |          |           |                                  |        |   |   |
|           |                      |                       |          |           |                                  |        |   |   |
|           |                      |                       |          |           |                                  |        |   |   |
|           |                      |                       |          |           |                                  |        |   |   |
|           |                      |                       |          |           |                                  |        |   |   |
|           |                      |                       |          |           |                                  |        |   |   |
|           |                      |                       |          |           |                                  |        |   |   |
|           |                      |                       |          |           |                                  |        |   |   |
|           |                      |                       |          |           |                                  |        |   |   |
|           |                      |                       |          |           |                                  |        |   |   |
|           |                      |                       |          |           |                                  |        |   |   |
|           |                      |                       |          |           |                                  |        |   |   |
|           |                      |                       |          |           |                                  |        |   |   |
|           |                      |                       |          |           |                                  |        |   |   |

VCOM

COM Mapping

Remo e COM

| VCOM    | Management | COM Mapping Option | ns <u>A</u> bout Ex | át         |                   |                 | -               | - 0 | 3 |
|---------|------------|--------------------|---------------------|------------|-------------------|-----------------|-----------------|-----|---|
| Add COM | Input CC   | DM Remove COM      | Mage Ty COM         | Enable CON | 1 Disable COM     | Import COM List | Export COM List |     |   |
| # ^     | Туре       | IP                 | Port                | COM Port   | Connection Status |                 |                 |     |   |
| 1       | 8 ports    | 172.16.14.97       | 1                   | COM2       | N/A               |                 |                 |     |   |
| 2       | 8 ports    | 172.16.14.97       | 2                   | COM3       | N/A               |                 |                 |     |   |
|         | 8 ports    | 172.16.14.97       | 3                   | COM5       | N/A               |                 |                 |     |   |
|         | 8 ports    | 172.16.14.97       | 4                   | COM6       | N/A               |                 |                 |     |   |
| 5       | 8 ports    | 172.16.14.97       | 5                   | COM7       | N/A               |                 |                 |     |   |
| 6       | 8 ports    | 172.16.14.97       | 6                   | COM8       | N/A               |                 |                 |     |   |
| 1       | 8 ports    | 172, 16, 14, 97    | 7                   | COM9       | N/A               |                 |                 |     |   |
| 8       | 8 ports    | 172, 16, 14, 97    | 8                   | COM10      | N/A               | 12              |                 |     |   |
|         |            |                    |                     |            |                   |                 |                 |     |   |
|         |            |                    |                     |            |                   |                 |                 |     |   |
|         |            |                    |                     |            |                   |                 |                 |     |   |
|         |            |                    |                     |            |                   |                 |                 |     |   |
|         |            |                    |                     |            |                   |                 |                 |     |   |
|         |            |                    |                     |            |                   |                 |                 |     |   |
|         |            |                    |                     |            |                   |                 |                 |     |   |
|         |            |                    |                     |            |                   |                 |                 |     |   |
|         |            |                    |                     |            |                   |                 |                 |     |   |
|         |            |                    |                     |            |                   |                 |                 |     |   |
|         |            |                    |                     |            |                   |                 |                 |     |   |
|         |            |                    |                     |            |                   |                 |                 |     |   |
|         |            |                    |                     |            |                   |                 |                 |     |   |
|         |            |                    |                     |            |                   |                 |                 |     |   |
|         |            |                    |                     |            |                   |                 |                 |     |   |
|         |            |                    |                     |            |                   |                 |                 |     |   |
|         |            |                    |                     |            |                   |                 |                 |     |   |
|         |            |                    |                     |            |                   |                 |                 |     |   |
|         |            |                    |                     |            |                   |                 |                 |     |   |
|         |            |                    |                     |            |                   |                 |                 |     |   |
|         |            |                    |                     |            |                   |                 |                 |     |   |
|         |            |                    |                     |            |                   |                 |                 |     |   |
|         |            |                    |                     |            |                   |                 |                 |     |   |
|         |            |                    |                     |            |                   |                 |                 |     |   |
|         |            |                    |                     |            |                   |                 |                 |     |   |

| VC<br>1                                                                                                    | COM                                                                                                    | COM6                                                                                                    | D                                                                                                    | or A                                                                               | COM6                                                                                                    | COM<br>COM11                                                                                                    | Mapping<br>2        | Modif COM     |
|----------------------------------------------------------------------------------------------------|----------------------------------------------------------------------------------------------------|----------------------------------------------------------------------------------------------------|----------------------------------------------------------------------------------------------------|------------------------------------------------------------------------------------|----------------------------------------------------------------------------------------------------|----------------------------------------------------------------------------------------------------|---------------------|---------------|
|                                                                                                    | M                                                                                                    | como                                                                                                    |                                                                                                    | л <del>т</del>                                                                     | COMO                                                                                                    | cowiii                                                                                                    |                     | - 0 X         |
| Remote De                                                                                                    | evice Manage                                                                                                    | ment <u>C</u> C                                                                                                    | M Mapping Op                                                                                                    | tions <u>A</u> bou                                                                 | ut <u>E</u> xit                                                                                                    |                                                                                                    |                     |               |
| Add CC                                                                                                    | OM I                                                                                                    | nput COM                                                                                                    | Remove COM                                                                                                    | Modify CC                                                                          | DM Enable CC                                                                                                    | DM Disable COM                                                                                                   | Import COM List Ex  | port COM List |
| #                                                                                                    | Type<br>8 ports                                                                                                    | IP<br>172.1                                                                                                    | 6.14.97                                                                                                    | Port<br>1                                                                          | COM Port<br>COM2                                                                                                    | Connection Status                                                                                                |                     |               |
| 2<br>3                                                                                                    | 8 ports<br>8 ports                                                                                                    | 172.1<br>172.1                                                                                                    | 6.14.97<br>6.14.97                                                                                                    | 2<br>3                                                                             | COM3<br>COM5                                                                                                    | N/A<br>N/A                                                                                                    |                     |               |
| 4<br>5                                                                                                    | 8 ports<br>8 ports                                                                                                    | 172.1                                                                                                    | 6.14.97<br>6.14.97                                                                                                    | 4                                                                                  | COM6                                                                                                    | N/A<br>N/A                                                                                                    |                     |               |
|                                                                                                    |                                                                                                    |                                                                                                    |                                                                                                    |                                                                                    |                                                                                                    |                                                                                                    |                     |               |
| * U<br>* II                                                                                                    | 311003                                                                                                    | 8 10                                                                                                    | musumus                                                                                                    |                                                                                    |                                                                                                    |                                                                                                    |                     |               |
|                                                                                                    |                                                                                                    |                                                                                                    |                                                                                                    |                                                                                    |                                                                                                    |                                                                                                    |                     |               |
| 8 n<br>8 1                                                                                                    |                                                                                                    |                                                                                                    |                                                                                                    |                                                                                    | onlloonned al s                                                                                                    |                                                                                                    |                     |               |
|                                                                                                    |                                                                                                    |                                                                                                    |                                                                                                    |                                                                                    |                                                                                                    |                                                                                                    |                     |               |
|                                                                                                    |                                                                                                    |                                                                                                    |                                                                                                    | i n                                                                                |                                                                                                    |                                                                                                    |                     |               |
| 00   <br>00                                                                                                    |                                                                                                    |                                                                                                    |                                                                                                    |                                                                                    |                                                                                                    |                                                                                                    |                     |               |
| 8 fi<br>8 II                                                                                                    |                                                                                                    |                                                                                                    |                                                                                                    |                                                                                    |                                                                                                    |                                                                                                    |                     |               |
| * <mark>  </mark>                                                                                                    |                                                                                                    |                                                                                                    |                                                                                                    |                                                                                    |                                                                                                    |                                                                                                    |                     |               |
|                                                                                                    |                                                                                                    |                                                                                                    |                                                                                                    |                                                                                    |                                                                                                    |                                                                                                    |                     |               |
|                                                                                                    |                                                                                                    |                                                                                                    |                                                                                                    |                                                                                    |                                                                                                    |                                                                                                    |                     |               |
| 8   <br>8                                                                                                    |                                                                                                    |                                                                                                    |                                                                                                    |                                                                                    |                                                                                                    |                                                                                                    |                     |               |
|                                                                                                    |                                                                                                    |                                                                                                    |                                                                                                    |                                                                                    |                                                                                                    |                                                                                                    |                     |               |
| 87 H.<br>88 H.                                                                                                    |                                                                                                    |                                                                                                    |                                                                                                    |                                                                                    |                                                                                                    |                                                                                                    |                     |               |
|                                                                                                    |                                                                                                    |                                                                                                    |                                                                                                    |                                                                                    |                                                                                                    | 1                                                                                                    | U.                  |               |
|                                                                                                    | и.                                                                                                    |                                                                                                    |                                                                                                    |                                                                                    |                                                                                                    | 1                                                                                                    | U U                 | x             |
| VCON<br>Remote Dev                                                                                                    | M<br>evice Manage                                                                                                    | ment CO                                                                                                    | M Mapping Qpt                                                                                                    | ions About                                                                         | t Exit                                                                                                    | W<br>1                                                                                                    | Ű                   | X             |
| VCON     Remote Dev     Add CO                                                                                                    | M<br>evice Manage                                                                                                    | ment COM                                                                                                    | M Mapping Opt<br>Remove COM                                                                                                    | ions About                                                                         | t Exit Enable CO                                                                                                    | U<br>1<br>M Disable COM                                                                                          | II                  | - C X         |
| VCON Remote Dev Add CO # 1                                                                                                    | M<br>evice Manage<br>DM Ir<br>Type<br>8 ports                                                                                                    | ment COM                                                                                                    | M Mapping Opt Remove COM 5,14.97                                                                                                    | ions About<br>Modify COI                                                           | t Exit Exit COM Port                                                                                                    | I Disable COM Connection Status NA                                                                               | Import COM List Exp | - C X         |
| W VCON<br>Remote Dev<br>Add CO<br>#<br>1<br>2<br>3                                                                                                    | M<br>evice Manage<br>DM In<br>Type<br>8 ports<br>8 ports<br>8 ports<br>8 ports                                                                                                    | ment COM                                                                                                    | M Mapping Qpt<br>Remove COM<br>5.14.97<br>5.14.97                                                                                                    | ions About<br>Modify COI<br>Port<br>1<br>2<br>3                                    | t Exit Exit COM Port COM 2 COM 5                                                                                                    | I<br>Disable COM<br>Connection Status<br>N/A<br>N/A<br>N/A                                                       | III                 | ort COM List  |
| VCON<br>Remote Dev<br>Add CO<br># ^<br>1<br>2<br>3<br>4                                                                                                    | M<br>evice Manage<br>DM In<br>Type<br>8 ports<br>8 ports<br>8 ports<br>8 ports<br>8 ports<br>8 ports                                                                                                    | ment <u>CO</u><br>put COM<br>IP<br>172, 16<br>172, 16<br>172, 16                                                                                                    | M Mapping Opt<br>Remove COM<br>5.14.97<br>5.14.97<br>5.14.97<br>5.14.97                                                                                                    | ions About<br>Modify COI<br>Port<br>1<br>2<br>3<br>4                               | t Exit Exit COM Port COM 2 COM 3 COM 1 COM 1 COM 3 COM 1 COM 3 COM 1 COM 1 COM                                                                                                    | M Disable COM<br>Connection Status<br>N/A<br>N/A<br>N/A<br>N/A                                                   | Import COM List Exp | - C X         |
| CON<br>Remote Dev<br>Add CO<br>#<br>1<br>2<br>3<br>4<br>1<br>2<br>3<br>4                                                                                                    | VI<br>vice Manage<br>DM In<br>Type<br>8 ports<br>8 ports<br>8 ports<br>8 ports<br>9 ports<br>9 ports                                                                                                    | ment [CO<br>put COM<br>IP<br>172, 16<br>172, 16<br>172, 172, 172, 172, 172, 172, 172, 172,                                                                                                    | M Mapping Opt<br>Remove COM<br>5.14.97<br>5.14.97<br>5.14.97<br>5.14.97<br>5.14.97                                                                                                    | ions About<br>Modify COI<br>Port<br>1<br>2<br>3<br>4<br>4<br>77<br>97              | t Exit<br>Enable COI<br>COM Port<br>COM3<br>COM3<br>COM5<br>COM5<br>COM5<br>COM5<br>COM5<br>COM5<br>COM5<br>COM5                                                                                                    | M Disable COM<br>Connection Status<br>N/A<br>N/A<br>N/A<br>N/A<br>N/A<br>N/A<br>N/A<br>N/A                       | Import COM List Exp | ort COM List  |
| Add CO                                                                                                    | M<br>evice Manage<br>DM In<br>Type<br>8 ports<br>8 ports<br>8 po | ment COM                                                                                                    | M Mapping Qpt<br>Remove COM<br>5.14.97<br>5.14.97<br>5.14.97<br>5.14.97<br>5.14.97<br>5.14.97<br>5.14.97<br>5.14.97<br>5.14.97<br>5.14.97<br>5.14.97                                                                                                    | Modify COI<br>Port<br>1<br>2<br>3<br>4<br>7<br>7<br>7<br>7<br>7                    | t Exit Exit COM<br>COM Port COM<br>COM2<br>COM3<br>COM3<br>COM3<br>COM3<br>COM3<br>COM3<br>COM3<br>COM3                                                                                                    | M Disable COM Connection Status                                                                                  | Import COM List Exp | ort COM List  |
| CON<br>Remote Dev<br>Add CO<br>#<br>1<br>2<br>3<br>4<br>4<br>1<br>2<br>3                                                                                                    | VI<br>evice Manage<br>DM In<br>Type<br>8 ports<br>8 ports<br>8 ports<br>8 ports<br>9 ports<br>9 ports                                                                                                    | ment [CO<br>put COM<br>IP<br>172.10<br>172.10<br>172.10<br>172.10<br>172.10<br>172.10<br>172.10<br>172.10<br>172.10<br>172.10<br>172.10<br>172.10<br>172.10                                                                                                    | M Mapping Opt<br>Remove COM<br>5.14.97<br>5.14.97<br>5.14.97<br>172.15.14.5<br>172.15.14.5                                                                                                    | ions About<br>Modify COI<br>Port<br>1<br>2<br>3<br>4<br>5<br>77<br>27<br>77        | t Exit<br>COM Port<br>COM2<br>COM3<br>COM3<br>COM3<br>COM5<br>COM5                                                                                                    | M Disable COM<br>Connection Status<br>N/A<br>N/A<br>N/A<br>N/A<br>N/A<br>Come N/A<br>Come N/A<br>Come N/A        | Import COM List Exp | - C X         |
| VCON Remote Dev Add CO # 1 2 3 4                                                                                                    | M<br>evice Manage<br>DM In<br>Type<br>8 ports<br>8 ports<br>8 ports<br>8 ports<br>9 ports<br>9 ports<br>9 ports<br>10 ports<br>10                                                                                                    | ment COM<br>172.16<br>172.17<br>172.16<br>172.16<br>172. | M Mapping Qpt<br>Remove COM<br>5.14.97<br>5.14.97<br>5.14.97<br>5.14.97<br>172.15.14.9<br>172.15.14.9                                                                                                    | ions About<br>Modify COI<br>Port<br>1<br>2<br>3<br>7<br>7<br>7<br>7<br>7<br>7      | t Exit<br>COM Port<br>COM2<br>COM5<br>COM5<br>COM5<br>COM5<br>COM5<br>COM5<br>COM5<br>COM5                                                                                                    | I<br>Disable COM<br>Connection Status<br>N/A<br>N/A<br>N/A<br>N/A<br>N/A<br>N/A<br>N/A<br>N/A<br>N/A<br>N/A      | Import COM List Exp | ort COM List  |
| CON<br>Remote Dev<br>Add CO<br>#<br>1<br>2<br>3<br>4<br>1<br>2<br>3                                                                                                    | VI<br>evice Manage<br>DM In<br>Type<br>8 ports<br>8 ports<br>8 ports<br>9 ports<br>9 ports<br>9 ports<br>1 0 ports<br>1 0                                                                                                    | ment COM                                                                                                    | M Mapping Opt<br>Remove COM                                                                                                    | ions About<br>Modify COI<br>2<br>3<br>4<br>77<br>77<br>77                          | t Exit<br>COM Port<br>COM2<br>COM3<br>COM3<br>COM3<br>COM3<br>COM3<br>COM3<br>COM3<br>COM3<br>COM4<br>COM4<br>C                                                                                                    | M Disable COM<br>Connection Status<br>N/A<br>N/A<br>N/A<br>N/A<br>N/A<br>OMB<br>COMP<br>N/A                      | Import COM List Exp | - C X         |
| VCON Remote Dev Add CO # 1 2 3 4      · · ·                                                                                                    | M<br>Evice Manage<br>DM In<br>Type<br>8 ports<br>8 ports<br>8 ports<br>8 ports<br>9 ports<br>9 ports                                                                                                    | ment COM<br>IP<br>172.16<br>172.17<br>172.17   | M Mapping Qpt<br>Remove COM<br>5.14.97<br>5.14.97<br>5.14.97<br>5.14.97<br>72.15.14.9<br>172.15.14.9<br>172.15.14.9                                                                                                    | ions About<br>Modify COI<br>Port<br>1<br>2<br>3<br>4<br>4<br>7<br>7<br>7<br>7<br>7 | t Exit<br>COM Port<br>COM2<br>COM5<br>COM5<br>COM5<br>COM5<br>COM5<br>COM5<br>COM5<br>COM5                                                                                                    | I<br>Disable COM<br>Connection Status<br>N/A<br>N/A<br>N/A<br>M/A<br>M/A<br>M/A<br>M/A<br>M/A<br>M/A<br>M/A<br>M | Import COM List Exp | ort COM List  |
| CON<br>Remote Dev<br>Add CO<br>#<br>1<br>2<br>3<br>4<br>1<br>2<br>3<br>4                                                                                                    | VI<br>Evrice Manage<br>DM In<br>Type<br>8 ports<br>8 ports<br>8 ports<br>8 ports<br>7 a<br>1 a<br>2 and<br>7 a<br>1 a<br>1 a<br>1 a<br>1 a<br>1 a<br>1 a<br>1 a<br>1                                                                                                    | ment COM IP 172.16 I72.16 I72.                                                                                                    | M Mapping Opt<br>Remove COM                                                                                                    | ions About<br>Modify COI<br>2<br>3<br>4<br>77<br>77<br>77                          | t Exit<br>COM Port<br>COM2<br>COM3<br>COM3<br>COM3<br>COM3<br>COM3<br>COM3<br>COM4<br>COM4                                                                                                    | M Disable COM                                                                                                    | Import COM List Exp | - C X         |
| CON<br>Remote Dev<br>Add CO<br>#<br>1<br>2<br>3<br>4<br>4                                                                                                    | M<br>Evice Manage<br>DM In<br>Type<br>8 ports<br>8 ports<br>8 ports<br>9 ports<br>9 ports                                                                                                    | ment COM                                                                                                    | M Mapping Qpt<br>Remove COM<br>5.14.97<br>5.14.97<br>5.14.97<br>5.14.97<br>172.16.14.1<br>172.16.14.15.15.15.15.15.15.15.15                                                          | ions About<br>Modify COI<br>Port<br>1<br>2<br>3<br>4<br>4<br>77<br>77              | t Exit Exit COM Port COM 2 COM 2 COM                                                                                                    | I<br>Disable COM<br>Connection Status<br>N/A<br>N/A<br>N/A<br>N/A<br>N/A<br>N/A<br>N/A<br>N/A                    | Import COM List Exp | ort COM List  |
| CONTRACTOR OF CONTRACTOR OF CO | VI<br>Evice Manage<br>DM In<br>Type<br>8 ports<br>8 ports<br>8 ports<br>8 ports<br>7 ports<br>9 ports<br>10 ports<br>10 ports<br>1                                                                                                    | ment COM                                                                                                    | M Mapping Opt<br>Remove COM<br>5.14.97<br>5.14.97<br>5.14.97<br>1.72.16.14.5<br>1.72.16.14.5<br>1.72.16.15<br>1.72.16.14.5<br>1.72.16.15<br>1.72.16.15<br>1.72.16.15<br>1.72.16.15<br>1.72.16.15<br>1.72.16.15<br>1.72.16.15<br>1.72.16.15<br>1.72.16.15<br>1.72.16.15<br>1.72.16.15<br>1.72.16.15<br>1.72.16.15<br>1.72.15<br>1.72.15                                              | ions About<br>Modify COI<br>2<br>3<br>4<br>77<br>77<br>77                          | t Exit Exit COM<br>COM Port COM<br>COM 2<br>COM3<br>COM3<br>COM3<br>COM3<br>COM3<br>COM3<br>COM3<br>COM3                                                                                                    | M Disable COM                                                                                                    | Import COM List Exp | - C X         |
| CON<br>Remote Dev<br>Add CO<br>#<br>1<br>2<br>3<br>4<br>4                                                                                                    | M<br>Evice Manage<br>DM In<br>S ports<br>S ports<br>S port                                                                                                    | ment [ CO<br>put COM<br>IP<br>172.16<br>172.16 | M Mapping Qpt<br>Remove COM<br>5.14.97<br>5.14.97<br>5.14.97<br>1.14.97<br>1.12.15.14.9<br>1.72.15.14.9<br>1.72.15.1                                                                            | ions About<br>Modify COI<br>Port<br>1<br>2<br>3<br>4<br>4<br>77<br>77<br>77        | t Exit Exit COM<br>COM Port COM<br>COM 2 COM<br>COM 5 COM<br>COM 5 COM<br>COM<br>COM 5 COM<br>COM 5 COM<br>COM 5 COM<br>COM 5 COM<br>COM<br>COM 5 COM<br>COM<br>COM 5 COM<br>COM<br>COM 5 COM<br>COM<br>COM<br>COM<br>COM<br>COM<br>COM<br>COM<br>COM<br>COM                                                                                                    | I<br>Disable COM<br>Connection Status<br>N/A<br>N/A<br>N/A<br>N/A<br>N/A<br>N/A<br>N/A<br>N/A                    | Import COM List Exp | ort COM List  |
| CONTRACTOR OF CONTRACTOR OF CO | VI<br>Evice Manage<br>DM In<br>Type<br>8 ports<br>8 ports<br>8 ports<br>8 ports<br>7<br>8<br>1<br>1<br>1<br>1<br>1<br>1<br>1<br>1<br>1<br>1                                                                                                    | ment COM                                                                                                    | M Mapping Qpt<br>Remove COM<br>5.14.97<br>5.14.97<br>5.14.97<br>1.72.16.14.5<br>1.72.16.14.5<br>1.72.15.15<br>1.72.15.15.15<br>1.72.15.15<br>1.72.15.15<br>1.7                                                                    | ions About<br>Modify COI<br>2<br>3<br>4<br>77<br>77<br>77<br>77                    | t Exit Exit COM<br>COM Port COM<br>COM 2<br>COM3<br>COM3<br>COM3<br>COM3<br>COM3<br>COM3<br>COM3<br>COM3                                                                                                    | M Disable COM                                                                                                    | Import COM List Exp | - C X         |
| CON<br>Remote Dev<br>Add CO<br>#<br>1<br>2<br>3<br>4<br>4<br>1<br>2<br>3<br>4<br>4                                                                                                    | M<br>Evice Manage<br>M<br>Type<br>8 ports<br>8 ports<br>8 ports<br>8 ports<br>9 ports<br>9 ports<br>9 ports<br>10 ports<br>10 port                                                                                                    | ment [ CO<br>put COM<br>IP<br>172, 16<br>172, 16<br>172, 17<br>172, 16<br>172, 17<br>172, 17<br>172, 17<br>172, 17<br>172, 17<br>174, 174<br>174, 174<br>174,                                                                              | M Mapping Qpt Remove COM 5.14.97 5.14.97 5.14.97 5.14.97 5.14.97 5.14.97 172.16.14 172.16.14 172.16 172.14                                                                                                    | tons About<br>Modify COI<br>9 Ort<br>1<br>2<br>3<br>4<br>4<br>77<br>37<br>37<br>37 | t Exit Exit COM<br>COM Port COM<br>COM 2<br>COM 2<br>COM 5<br>COM 5<br>C | I<br>Disable COM<br>Connection Status<br>N/A<br>N/A<br>N/A<br>N/A<br>N/A<br>N/A<br>N/A<br>N/A                    |                     | ort COM List  |
| CON<br>Remote Dev<br>Add CO                                                                                                    | M<br>Evice Manage<br>DM<br>Type<br>8 ports<br>8 ports<br>8 ports<br>8 ports<br>9 ports<br>9 ports<br>10 ports<br>10 po                                                                                                    | Image: second second                                                                                                    | M Mapping Opt<br>Remove COM<br>5.14.97<br>5.14.97<br>5.14.97<br>7.215.14.97<br>172.15.14<br>172.15.14 | ions About<br>Port<br>1<br>2<br>3<br>4<br>77<br>77<br>77<br>77                     | Image: Constraint of the second second sec                                                                                                    |                                                                                                    | Import COM List Exp | - C X         |

-27-

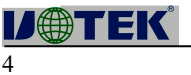

### VCOM

## COM Mapping

Enable COM

| 🛞 vcoм                                                  |         |           |            |            |           |                                           |      | <u> </u> |  | х |
|---------------------------------------------------------|---------|-----------|------------|------------|-----------|-------------------------------------------|------|----------|--|---|
| Remote Device Management COM Mapping Options About Exit |         |           |            |            |           |                                           |      |          |  |   |
| Add COM Input                                           |         | input COM | Remove COM | Modify COM | Enable CC | DM Disable COM Import COM List Export COM | List |          |  |   |
| #                                                       | Туре    | IP        |            | Port       | COM Port  | Connection Status                         |      |          |  |   |
| 1                                                       | 8 ports | 172.1     | 6.14.97    | 1          | COM2      | N/A                                       |      |          |  |   |
|                                                         | 8 ports | 172.1     | 6.14.97    | 2          | COM3      | N/A                                       |      |          |  |   |
|                                                         | 8 ports | 172.1     | 6.14.97    | 3          | COM5      | N/A                                       |      |          |  |   |
| 4                                                       | 8 ports | 172.1     | 6.14.97    | 4          | COM11     | N/A                                       |      |          |  |   |
| 5                                                       | 8 ports | 172.1     | .6. 14.97  | 5          | COM7      | N/A                                       |      |          |  |   |
|                                                         | 8 ports | 172.1     | .6. 14.97  | 6          | COM8      | N/A                                       |      |          |  |   |
|                                                         | 8 ports | 172, 1    | 6.14.97    | 7          | COM9      | N/A                                       |      |          |  |   |
| 8                                                       | 8 ports | 172,1     | .6.14.97   | 8          | COM10     | N/A                                       |      |          |  |   |
|                                                         |         |           |            |            |           |                                           |      |          |  |   |
|                                                         |         |           |            |            |           |                                           |      |          |  |   |
|                                                         |         |           |            |            |           |                                           |      |          |  |   |
|                                                         |         |           |            |            |           |                                           |      |          |  |   |
|                                                         |         |           |            |            |           |                                           |      |          |  |   |
|                                                         |         |           |            |            |           |                                           |      |          |  |   |
|                                                         |         |           |            |            |           |                                           |      |          |  |   |
|                                                         |         |           |            |            |           |                                           |      |          |  |   |
|                                                         |         |           |            |            |           |                                           |      |          |  |   |
|                                                         |         |           |            |            |           |                                           |      |          |  |   |
|                                                         |         |           |            |            |           |                                           |      |          |  |   |
|                                                         |         |           |            |            |           |                                           |      |          |  |   |
|                                                         |         |           |            |            |           |                                           |      |          |  |   |
|                                                         |         |           |            |            |           |                                           |      |          |  |   |
|                                                         |         |           |            |            |           |                                           |      |          |  |   |
|                                                         |         |           |            |            |           |                                           |      |          |  |   |
|                                                         |         |           |            |            |           |                                           |      |          |  |   |
|                                                         |         |           |            |            |           |                                           |      |          |  |   |
|                                                         |         |           |            |            |           |                                           |      |          |  |   |
|                                                         |         |           |            |            |           |                                           |      |          |  |   |
|                                                         |         |           |            |            |           |                                           |      |          |  |   |
|                                                         |         |           |            |            |           |                                           |      |          |  |   |
|                                                         |         |           |            |            |           |                                           |      |          |  |   |
|                                                         |         |           |            |            |           |                                           |      |          |  | ~ |
|                                                         |         |           |            |            |           |                                           |      |          |  |   |
|                                                         |         |           |            |            |           |                                           |      |          |  |   |

5

VCOM

COM Mapping

Di able COM

|                                                                                                    | · · · · |
|----------------------------------------------------------------------------------------------------|---------|
| Remote Device Management COM Mapping Options About Exit                                                                                                    |         |
| Add COM Input COM Removal a state of the state of the sta |         |
|                                                                                                    |         |
|                                                                                                    |         |
|                                                                                                    |         |
|                                                                                                    |         |
|                                                                                                    |         |
|                                                                                                    |         |
|                                                                                                    |         |
|                                                                                                    |         |
|                                                                                                    |         |
|                                                                                                    |         |
|                                                                                                    |         |
|                                                                                                    |         |
|                                                                                                    |         |
|                                                                                                    |         |
|                                                                                                    |         |
|                                                                                                    |         |
|                                                                                                    |         |
|                                                                                                    |         |
|                                                                                                    |         |
|                                                                                                    |         |
|                                                                                                    |         |

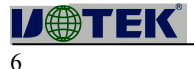

# 2 OK 3 VCOM $\times$ Remote Device Management COM Mapping Options About Exit Add COM Input COM Remove COM Modify COM Enable COM Disable COM Import COM List Export COM List Type IP Port COM Port Connection Status # 8 ports 8 ports 8 ports COM11 COM7 8 ports 172.16.14.97 4 8 ports 172.16.14.97 5 8 ports 172.16.14.97 5 8 ports 172.16.14.97 5 N/A N/A 1 VCOM $\times$ Remote Device Management COM Mapping Options About Exit Enable COM Disable COM Import COM List Export COM List Add COM Input COM Remove DO = Type IP Port COM Port Connection Status

VCOM COM Mapping Impor COM Li 1 Bro e

2

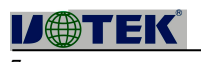

# VCOM COM Mapping E por COM Li 1 Bro e OK 2

| Add COM                       | T                                                                                                    | COM Dom COM                                                                                                    | Me 199                                                                                                   | Eachle Co                                                                                                    | DM Dicable COM                                                                                                    | mort / ( Mall / | Export COM List |      |
|-------------------------------|----------------------------------------------------------------------------------------------------|----------------------------------------------------------------------------------------------------|----------------------------------------------------------------------------------------------------|----------------------------------------------------------------------------------------------------|----------------------------------------------------------------------------------------------------|-----------------|-----------------|------|
| Add COM                       | Input                                                                                                    | COM    Remove COM                                                                                                    | Mase: 150 COM                                                                                            | Enable CC                                                                                                    | JM Disable COM Im                                                                                                    | Iport COM List  | Export COM List | - 32 |
| #                             | Туре                                                                                                    | IP                                                                                                    | Port                                                                                                    | COM Port                                                                                                    | Connection Status                                                                                                    |                 |                 |      |
|                               | 8 ports                                                                                                    | 172.16.14.97                                                                                                    | 2                                                                                                    | COM2<br>COM3                                                                                                    | N/A<br>N/A                                                                                                    |                 |                 |      |
|                               | 8 ports                                                                                                    | 172.16.14.97                                                                                                    | 3                                                                                                    | COM5                                                                                                    | N/A                                                                                                    |                 |                 |      |
| 4                             | 8 ports                                                                                                    | 172, 16, 14, 97                                                                                                    | 4                                                                                                    | COM11                                                                                                    | N/A                                                                                                    |                 |                 |      |
| 5                             | 8 ports                                                                                                    | 172, 16, 14, 97                                                                                                    |                                                                                                    | COM7                                                                                                    | N/A                                                                                                    |                 |                 |      |
| 5<br>7                        | 8 ports                                                                                                    | 172.16.14.97                                                                                                    | - 6 - 7                                                                                                  | COM8                                                                                                    | N/A<br>N/A                                                                                                    |                 |                 |      |
| /<br>B                        | 8 ports                                                                                                    | 172.16.14.97                                                                                                    | 8                                                                                                    | COM10                                                                                                    | N/A<br>N/A                                                                                                    |                 |                 |      |
|                               |                                                                                                    |                                                                                                    |                                                                                                    |                                                                                                    |                                                                                                    |                 |                 |      |
|                               |                                                                                                    |                                                                                                    |                                                                                                    |                                                                                                    |                                                                                                    |                 |                 |      |
|                               |                                                                                                    | Ev                                                                                                    | port COM List                                                                                            |                                                                                                    |                                                                                                    | ~               |                 |      |
|                               |                                                                                                    |                                                                                                    |                                                                                                    |                                                                                                    |                                                                                                    |                 |                 |      |
|                               |                                                                                                    | Fi                                                                                                    | le Name: C:\Users\1                                                                                      | 1465 \Desktop \UT·                                                                                                    | -6808.ini                                                                                                    |                 |                 |      |
|                               |                                                                                                    |                                                                                                    | Browse                                                                                                   |                                                                                                    | OK                                                                                                    | Cancel          |                 |      |
|                               |                                                                                                    |                                                                                                    |                                                                                                    |                                                                                                    |                                                                                                    |                 |                 |      |
|                               |                                                                                                    |                                                                                                    |                                                                                                    |                                                                                                    |                                                                                                    |                 |                 |      |
|                               |                                                                                                    |                                                                                                    |                                                                                                    |                                                                                                    |                                                                                                    |                 |                 |      |
|                               |                                                                                                    |                                                                                                    |                                                                                                    |                                                                                                    |                                                                                                    |                 |                 |      |
|                               |                                                                                                    |                                                                                                    |                                                                                                    |                                                                                                    |                                                                                                    |                 |                 |      |
|                               |                                                                                                    |                                                                                                    |                                                                                                    |                                                                                                    |                                                                                                    |                 |                 |      |
|                               |                                                                                                    |                                                                                                    |                                                                                                    |                                                                                                    |                                                                                                    |                 |                 |      |
|                               |                                                                                                    |                                                                                                    |                                                                                                    |                                                                                                    |                                                                                                    |                 |                 |      |
|                               |                                                                                                    |                                                                                                    |                                                                                                    |                                                                                                    |                                                                                                    |                 |                 |      |
|                               |                                                                                                    |                                                                                                    |                                                                                                    |                                                                                                    |                                                                                                    |                 |                 |      |
|                               |                                                                                                    |                                                                                                    |                                                                                                    |                                                                                                    |                                                                                                    |                 |                 |      |
|                               |                                                                                                    |                                                                                                    |                                                                                                    |                                                                                                    |                                                                                                    |                 |                 |      |
|                               |                                                                                                    |                                                                                                    |                                                                                                    |                                                                                                    |                                                                                                    |                 |                 |      |
|                               |                                                                                                    |                                                                                                    |                                                                                                    |                                                                                                    |                                                                                                    |                 |                 |      |
| COM                           |                                                                                                    |                                                                                                    |                                                                                                    |                                                                                                    | 1                                                                                                    |                 |                 |      |
| COM<br>te Device I            | Management                                                                                                    | COM Mapping Qr                                                                                                    | vtions About f                                                                                           | Exit                                                                                                    | 1                                                                                                    | mont COM List   | Evant CON List  |      |
| COM<br>Re Device I            | Management<br>Input C                                                                                                    | COM Mapping Qr                                                                                                    | ntions About [                                                                                           | Exit                                                                                                    | 1<br>M Disable COM I in                                                                                                    | nport COM List  | Export COM List |      |
| COM<br>te Device I<br>id COM  | Management<br>Input C<br>Type                                                                                                    | <u>COM Mapping</u> <u>Qr</u> IOM         Remove COM           IP         122.16.14.97                                                                                                    | ntions About !<br>M和語: 一次<br>Port                                                                        | Exit<br>COM Port<br>COM2                                                                                                    | 1<br>DM Disable COM Ir<br>Connection Status                                                                                                    | mport COM List  | Export COM List |      |
| COM<br>Re Device I<br>Id COM  | Management<br>Input C<br>Type<br>8 ports<br>8 ports                                                                                                    | COM Mapping Qr<br>COM Remove COM<br>IP<br>172.16.14.97<br>172.16.14.97                                                                                                    | ntions About 目<br>Mine: 专入<br>Port<br>2                                                                  | Exit<br>COM Port<br>COM2<br>COM3                                                                                                    | 1<br>DM Disable COM Ir<br>Connection Status<br>N/A                                                                                                    | mport COM List  | Export COM List |      |
| COM<br>te Device I<br>id COM  | Management<br>Input C<br>Type<br>8 ports<br>8 ports<br>8 ports                                                                                                    | COM Mapping Qr<br>COM Remove COM<br>IP<br>172, 16, 14,97<br>172, 16, 14,97<br>172, 16, 14,97                                                                                                    | ntions About [<br>Min語: 夢小<br>Port<br>2<br>3                                                             | Exit<br>COM Port<br>COM 2<br>COM3<br>COM5                                                                                                    | 1<br>DM Disable COM ir<br>Connection Status<br>N/A<br>N/A                                                                                                    | mport COM List  | Export COM List |      |
| COM<br>te Device I<br>dd COM  | Management<br>Input C<br>Type<br>8 ports<br>8 ports<br>8 ports<br>8 ports                                                                                                    | COM Mapping Op<br>COM Remove COM<br>IP<br>172.16.14.97<br>172.16.14.97<br>172.16.14.97<br>172.16.14.97                                                                                                    | htions About 目<br>Mn 法 参小<br>Port<br>1<br>2<br>3<br>4                                                    | Exit<br>COM Port<br>COM2<br>COM3<br>COM5<br>COM11                                                                                                    | 1<br>DM Disable COM Ir<br>Connection Status<br>N/A<br>N/A<br>N/A<br>N/A                                                                                                    | mport COM List  | Export COM List |      |
| COM<br>te Device I<br>dd COM  | Management<br>Input C<br>Type<br>8 ports<br>8 ports<br>8 ports<br>8 ports<br>8 ports<br>8 ports<br>8 ports                                                                                                    | COM Mapping Qr<br>OM Remove COM<br>IP<br>172.16.14.97<br>172.16.14.97<br>172.16.14.97<br>172.16.14.97<br>172.16.14.97                                                                                                    | Port                                                                                                    | Exit<br>COM Port<br>COM2<br>COM3<br>COM5<br>COM1<br>COM7                                                                                                    | 1<br>DM Disable COM Ir<br>Connection Status<br>N/A<br>N/A<br>N/A<br>N/A<br>N/A<br>N/A                                                                                                    | nport COM List  | Export COM List |      |
| COM<br>te Device I<br>dd COM  | Management<br>Input C<br>Type<br>8 ports<br>8 ports<br>8 ports<br>8 ports<br>8 ports<br>8 ports<br>8 ports<br>8 ports                                                                                                    | COM Mapping Qr<br>OM Remove COM<br>IP<br>172.16.14.97<br>172.16.14.97<br>172.16.14.97<br>172.16.14.97<br>172.16.14.97<br>172.16.14.97<br>172.16.14.97                                                                                                    | btions About 目<br>Port 1<br>2<br>3<br>4<br>5<br>6                                                        | Exit<br>COM Port<br>COM2<br>COM3<br>COM5<br>COM11<br>COM7<br>COM8                                                                                                    | 1<br>DM Disable COM Ir<br>Connection Status<br>N/A<br>N/A<br>N/A<br>N/A<br>N/A<br>N/A<br>N/A<br>N/A                                                                                                    | mport COM List  | Export COM List |      |
| COM<br>te Device I<br>dd COM  | Management<br>jnput C<br>Type<br>8 ports<br>8 ports<br>8 ports<br>8 ports<br>8 ports<br>8 ports<br>8 ports<br>8 ports<br>8 ports                                                                                                    | COM Mapping Qr<br>OM Remove COM<br>IP<br>172.16.14.97<br>172.16.14.97<br>172.16.14.97<br>172.16.14.97<br>172.16.14.97<br>172.16.14.97<br>172.16.14.97<br>172.16.14.97                                                                                                    | bitions About 目<br>Port 1<br>2<br>3<br>4<br>5<br>6<br>7<br>8                                             | Exit<br>COM Port<br>COM Port<br>COM3<br>COM3<br>COM1<br>COM7<br>COM4<br>COM9<br>COM10                                                                                                    | 1<br>DM Disable COM Ir<br>Connection Status<br>N/A<br>N/A<br>N/A<br>N/A<br>N/A<br>N/A<br>N/A<br>N/A<br>N/A                                                                                                    | mport COM List  | Export COM List |      |
| COM<br>te Device I<br>Id COM  | Management<br>Input C<br>Type<br>8 ports<br>8 ports<br>8 ports<br>8 ports<br>8 ports<br>8 ports<br>8 ports<br>8 ports<br>8 ports<br>8 ports<br>8 ports                                                                                                    | COM Mapping         Op           IP         I72.16.14.97           172.16.14.97         I72.16.14.97           172.16.14.97         I72.16.14.97           172.16.14.97         I72.16.14.97           172.16.14.97         I72.16.14.97           172.16.14.97         I72.16.14.97           172.16.14.97         I72.16.14.97           172.16.14.97         I72.16.14.97                                                                                                    | Notions About I<br>Port<br>1<br>2<br>3<br>4<br>5<br>6<br>7<br>8<br>Information                           | COM Port<br>COM Port<br>COM 2<br>COM 5<br>COM 5     | 1<br>DM Disable COM Ir<br>Connection Status<br>N/A<br>N/A<br>N/A<br>N/A<br>N/A<br>N/A<br>N/A<br>N/A<br>N/A                                                                                                    | mport COM List  | Export COM List |      |
| COM<br>ee Device Is<br>Id COM | Management<br>Input C<br>Type<br>8 ports<br>8 ports<br>8 ports<br>8 ports<br>8 ports<br>8 ports<br>8 ports<br>8 ports<br>8 ports<br>8 ports<br>8 ports<br>8 ports<br>8 ports                                                                                                    | COM Mapping Op<br>COM Remove COM<br>IP<br>172.16.14.97<br>172.16.14.97<br>172.16.14.97<br>172.16.14.97<br>172.16.14.97<br>172.16.14.97<br>172.16.14.97<br>172.16.14.97                                                                                                    | ntions About [<br>Port 1<br>2<br>3<br>4<br>5<br>6<br>7<br>8<br>Information                               | Exit<br>COM Port<br>COM Port<br>COM3<br>COM5<br>COM11<br>COM7<br>COM8<br>COM9<br>COM9<br>COM10                                                                                                    | 1<br>Disable COM in<br>Connection Status<br>N/A<br>N/A<br>N/A<br>N/A<br>N/A<br>N/A<br>N/A<br>N/A                                                                                                    | mport COM List  | Export COM List |      |
| COM<br>te Device I<br>Id COM  | Management<br>Input C<br>Type<br>8 ports<br>8 ports<br>8 ports<br>8 ports<br>8 ports<br>8 ports<br>8 ports<br>8 ports<br>8 ports<br>8 ports<br>8 ports                                                                                                    | COM Mapping Qr<br>OM Remove COM<br>IP<br>172.16.14.97<br>172.16.14.97<br>172.16.14.97<br>172.16.14.97<br>172.16.14.97<br>172.16.14.97<br>172.16.14.97<br>172.16.14.97<br>172.16.14.97                                                                                                    | Port<br>Port<br>1<br>2<br>3<br>4<br>5<br>6<br>7<br>8<br>Information<br>Export                            | COM Port<br>COM 2<br>COM Port<br>COM3<br>COM5<br>COM1<br>COM3<br>COM3<br>COM3<br>COM3<br>COM3<br>COM3<br>COM3<br>COM3                                                                                                    | 1<br>DM Disable COM Ir<br>Connection Status<br>N/A<br>N/A<br>N/A<br>N/A<br>N/A<br>N/A<br>N/A<br>N/A<br>N/A<br>N/A                                                                                                    | nport COM List  | Export COM List |      |
| COM<br>te Device I<br>id COM  | Management<br>Input C<br>Type<br>8 ports<br>8 ports<br>8 ports<br>8 ports<br>8 ports<br>8 ports<br>8 ports<br>8 ports<br>8 ports<br>8 ports<br>8 ports                                                                                                    | COM Mapping Qr<br>OM Remove COM<br>IP<br>172.16.14.97<br>172.16.14.97<br>172.16.14.97<br>172.16.14.97<br>172.16.14.97<br>172.16.14.97<br>172.16.14.97<br>172.16.14.97<br>172.16.14.97                                                                                                    | Port<br>Port<br>1<br>2<br>3<br>4<br>5<br>6<br>7<br>8<br>Information<br>Export                            | COM Port<br>COM 2<br>COM 2<br>COM3<br>COM3<br>COM3<br>COM1<br>COM3<br>COM9<br>COM9<br>COM 10                                                                                                    | 1<br>DM Disable COM Ir<br>Connection Status<br>N/A<br>N/A<br>N/A<br>N/A<br>N/A<br>N/A<br>N/A<br>N/A<br>N/A<br>N/A                                                                                                    | nport COM List  | Export COM List |      |
| COM<br>te Device I<br>id COM  | Management<br>Input C<br>Type<br>8 ports<br>8 ports<br>8 ports<br>8 ports<br>8 ports<br>8 ports<br>8 ports<br>8 ports<br>8 ports<br>8 ports<br>8 ports                                                                                                    | COM Mapping Qr<br>M Remove COM<br>IP<br>172.16.14.97<br>172.16.14.97<br>172.16.14.97<br>172.16.14.97<br>172.16.14.97<br>172.16.14.97<br>172.16.14.97<br>172.16.14.97<br>172.16.14.97                                                                                                    | Port<br>Port<br>2<br>3<br>4<br>5<br>6<br>7<br>8<br>Information                                           | COM Port<br>COM 2<br>COM3<br>COM3<br>COM3<br>COM3<br>COM1<br>COM3<br>COM9<br>COM9<br>COM9<br>COM port se                                                                                                    | 1<br>DM Disable COM Ir<br>Connection Status<br>N/A<br>N/A<br>N/A<br>N/A<br>N/A<br>N/A<br>N/A<br>N/A<br>N/A<br>N/A                                                                                                    | nport COM List  | Export COM List |      |
| COM<br>te Device I<br>id COM  | Management<br>Input C<br>Type<br>8 ports<br>8 ports<br>8 ports<br>8 ports<br>8 ports<br>8 ports<br>8 ports<br>8 ports<br>8 ports<br>8 ports<br>8 ports<br>8 ports<br>8 ports                                                                                                    | COM Mapping Qr<br>COM Remove COM<br>IP<br>172.16.14.97<br>172.16.14.97<br>172.16.14.97<br>172.16.14.97<br>172.16.14.97<br>172.16.14.97<br>172.16.14.97<br>172.16.14.97<br>172.16.14.97<br>172.16.14.97                                                                                                    | Port<br>Port<br>1<br>2<br>3<br>4<br>5<br>6<br>7<br>8<br>Information<br>Export                            | COM Port<br>COM 2<br>COM 2<br>COM3<br>COM3<br>COM3<br>COM1<br>COM3<br>COM9<br>COM9<br>COM 10<br>COM 10<br>CO                                                                                                    | 1<br>DM Disable COM Ir<br>Connection Status<br>N/A<br>N/A<br>N/A<br>N/A<br>N/A<br>N/A<br>N/A<br>N/A<br>N/A<br>N/A                                                                                                    | nport COM List  | Export COM List |      |
| COM<br>te Device I<br>id COM  | Management<br>Input C<br>Type<br>8 ports<br>8 ports<br>8 ports<br>8 ports<br>8 ports<br>8 ports<br>8 ports<br>8 ports<br>8 ports<br>8 ports<br>8 ports                                                                                                    | COM Mapping Qr<br>OM Remove COM<br>IP<br>172. 16. 14.97<br>172. 16. 14.97<br>172. 16. 14.97<br>172. 16. 14.97<br>172. 16. 14.97<br>172. 16. 14.97<br>172. 16. 14.97<br>172. 16. 14.97<br>172. 16. 14.97                                                                                                    | Port<br>Port<br>1<br>2<br>3<br>4<br>5<br>6<br>7<br>8<br>Information<br>Export                            | COM Port<br>COM 2<br>COM 2<br>COM | 1<br>DM Disable COM Ir<br>Connection Status<br>N/A<br>N/A<br>N/A<br>N/A<br>N/A<br>N/A<br>N/A<br>N/A<br>N/A<br>N/A                                                                                                    | nport COM List  | Export COM List |      |
| COM<br>te Device I<br>id COM  | Management<br>Input C<br>Type<br>8 ports<br>8 ports<br>8 port | COM Mapping Qr<br>OM Remove COM<br>IP<br>172.16.14.97<br>172.16.14.97<br>172.16.14.97<br>172.16.14.97<br>172.16.14.97<br>172.16.14.97<br>172.16.14.97<br>172.16.14.97                                                                                                    | Port<br>Port<br>2<br>3<br>4<br>5<br>6<br>7<br>8<br>Information<br>Export                                 | COM Port<br>COM2<br>COM3<br>COM3<br>COM3<br>COM1<br>COM7<br>COM9<br>COM9<br>COM10<br>COM9<br>COM10                                                                                                    | 1<br>DM Disable COM Ir<br>Connection Status<br>N/A<br>N/A<br>N/A<br>N/A<br>N/A<br>N/A<br>N/A<br>N/A<br>CONnection Status<br>N/A<br>N/A<br>N/A<br>N/A<br>N/A<br>N/A<br>N/A<br>N/A<br>N/A<br>N/A                                                                                                    | nport COM List  | Export COM List |      |
| COM<br>Re Device I<br>Id COM  | Management<br>Input C<br>Type<br>8 ports<br>8 ports<br>8 port | COM Mapping Qr<br>OM Remove COM<br>IP<br>172.16.14.97<br>172.16.14.97<br>172.16.14.97<br>172.16.14.97<br>172.16.14.97<br>172.16.14.97<br>172.16.14.97<br>172.16.14.97<br>172.16.14.97<br>172.16.14.97                                                                                                    | About I<br>Mile Dout I<br>Port<br>2<br>3<br>4<br>5<br>6<br>7<br>8<br>Information<br>Export               | COM Port<br>COM 2<br>COM 2<br>COM 2<br>COM 3<br>COM 3<br>COM | 1<br>DM Disable COM Ir<br>Connection Status<br>N/A<br>N/A<br>N/A<br>N/A<br>N/A<br>N/A<br>N/A<br>N/A<br>CONNECTION Status<br>N/A<br>N/A<br>N/A<br>N/A<br>N/A<br>N/A<br>N/A<br>N/A<br>N/A<br>N/A                                                                                                    | nport COM List  | Export COM List |      |
| COM<br>e Device b<br>ld COM   | Management<br>Input C<br>Type<br>8 ports<br>8 ports<br>8 ports<br>8 ports<br>8 ports<br>8 ports<br>8 ports<br>8 ports<br>8 ports<br>8 ports<br>8 ports<br>10 ports<br>10 ports                                                                                                    | COM Mapping Qr<br>COM Remove COM<br>IP<br>172. 16. 14.97<br>172. 16. 14.97<br>172. 16. 14.97<br>172. 16. 14.97<br>172. 16. 14.97<br>172. 16. 14.97<br>172. 16. 14.97<br>172. 16. 14.97<br>172. 16. 14.97<br>172. 16. 14.97<br>172. 16. 14.97                                                                                                    | Notions About I<br>Port<br>2<br>3<br>4<br>5<br>6<br>7<br>8<br>Information<br>Export                      | COM Port<br>COM Port<br>COM 2<br>COM 5<br>COM3<br>COM3<br>COM3<br>COM3<br>COM3<br>COM3<br>COM3<br>COM3                                                                                                    | 1<br>DM Disable COM Ir<br>Connection Status<br>N/A<br>N/A<br>N/A<br>N/A<br>N/A<br>N/A<br>N/A<br>N/A<br>N/A<br>N/A                                                                                                    | mport COM List  | Export COM List |      |
| COM<br>e Device I<br>id COM   | Management<br>Input C<br>Type<br>8 ports<br>8 ports<br>8 ports<br>8 ports<br>8 ports<br>8 ports<br>8 ports<br>8 ports<br>8 ports<br>8 ports<br>10 ports<br>10 ports                                                                                                    | COM Mapping Op<br>COM Remove COM<br>IP<br>172.16.14.97<br>172.16.14.97<br>172.16.14.97<br>172.16.14.97<br>172.16.14.97<br>172.16.14.97<br>172.16.14.97<br>172.16.14.97<br>172.16.14.97<br>172.16.14.97                                                                                                    | Notions About I<br>Port<br>1<br>2<br>3<br>4<br>5<br>6<br>7<br>8<br>Information<br>Export                 | Exit<br>COM Port<br>COM2<br>COM3<br>COM5<br>COM3<br>COM3<br>COM3<br>COM3<br>COM3<br>COM3<br>COM3<br>COM3                                                                                                    | 1<br>DM Disable COM ir<br>Connection Status<br>N/A<br>N/A<br>N/A<br>N/A<br>N/A<br>N/A<br>N/A<br>N/A<br>N/A<br>CONNECTION Status<br>N/A<br>N/A<br>N/A<br>N/A<br>N/A<br>N/A<br>N/A<br>N/A<br>N/A<br>N/A                                                                                                    | mport COM List  | Export COM List |      |
| COM<br>te Device I<br>dd COM  | Management Input C Type 8 ports 8 ports 8 ports 8 ports 8 ports 8 ports 8 ports 1 1 1 1 1 1 1 1 1 1 1 1 1 1 1 1 1 1 1                                                                                                    | COM Mapping Qr<br>OM Remove COM<br>IP<br>172.16.14.97<br>172.16.14.97<br>172.16.14.97<br>172.16.14.97<br>172.16.14.97<br>172.16.14.97<br>172.16.14.97<br>172.16.14.97<br>172.16.14.97<br>172.16.14.97<br>172.16.14.97                                                                                                    | Ntions About F<br>Port<br>1<br>2<br>3<br>4<br>5<br>6<br>7<br>8<br>Information<br>Export                  | Exit<br>COM Port<br>COM2<br>COM3<br>COM3<br>COM3<br>COM10<br>COM9<br>COM10<br>COM10<br>COM10                                                                                                    | 1<br>DM Disable COM Ir<br>Connection Status<br>N/A<br>N/A<br>N/A<br>N/A<br>N/A<br>N/A<br>N/A<br>N/A                                                                                                    | mport COM List  | Export COM List |      |
| COM<br>te Device I<br>dd COM  | Management Input C Type 8 ports 8 ports 8 port                                                                                                    | COM Mapping Qr<br>OM Remove COM<br>IP<br>172.16.14.97<br>172.16.14.97<br>172.16.14 | Ations About I<br>Port<br>1<br>2<br>3<br>4<br>5<br>6<br>7<br>8<br>Information<br>Export                  | Exit COM Port<br>COM Port<br>COM3<br>COM3<br>COM3<br>COM3<br>COM3<br>COM3<br>COM3<br>COM9<br>COM10<br>COM10<br>COM10<br>COM10<br>COM10                                                                                                    | 1 DM Disable COM Ir Connection Status N/A N/A N/A N/A N/A N/A N/A N/A Connection Status O                                                                                                    | nport COM List  | Export COM List |      |
| COM<br>te Device I<br>dd COM  | Management<br>Input C<br>Type<br>8 ports<br>8 ports<br>8 p                                                                                                    | COM Mapping Qr<br>M Remove COM<br>IP<br>172.16.14.97<br>172.16.14.97<br>172.16.14.97<br>172.16.14.97<br>172.16.14.97<br>172.16.14.97<br>172.16.14.97<br>172.16.14.97<br>172.16.14.97<br>172.16.14.97<br>172.16.14.97<br>172.16.14.97                                                                                                    | About I<br>Port<br>1<br>2<br>3<br>4<br>5<br>6<br>7<br>8<br>Information<br>Export                         | Exit<br>COM Port<br>COM2<br>COM3<br>COM3<br>COM3<br>COM3<br>COM10<br>COM10<br>COM10<br>COM10<br>COM10<br>COM10                                                                                                    | 1 DM Disable COM Ir Connection Status N/A N/A N/A N/A N/A N/A N/A N/A CONTRACTOR COM CONTRACTOR COM CONTRACTOR  | mport COM List  | Export COM List |      |
| COM<br>te Device I<br>dd COM  | Management<br>Input C<br>Type<br>8 ports<br>8 ports<br>8 ports<br>8 ports<br>8 ports<br>8 ports<br>8 ports<br>8 ports<br>8 ports<br>10<br>10<br>10<br>10<br>10<br>10<br>10<br>10<br>10<br>10                                                                                                    | COM Mapping Qr<br>COM Remove COM<br>IP<br>172.16.14.97<br>172.16.14.97<br>172.16.14.97<br>172.16.14.97<br>172.16.14.97<br>172.16.14.97<br>172.16.14.97<br>172.16.14.97<br>172.16.14.97<br>172.16.14.97<br>172.16.14.97                                                                                                    | About I<br>Port<br>1<br>2<br>3<br>4<br>5<br>6<br>7<br>8<br>Information<br>Export                         | Exit<br>COM Port<br>COM3<br>COM3<br>COM3<br>COM3<br>COM4<br>COM9<br>COM9<br>COM9<br>COM9<br>COM 10<br>COM9<br>COM 10<br>COM9<br>COM 10<br>COM9<br>COM 10<br>COM9<br>COM 10<br>COM 10                                                                                                    | 1 DM Disable COM Ir Connection Status N/A N/A N/A N/A N/A N/A N/A N/A Connection Status Connection Status Connection Sta | mport COM List  | Export COM List |      |
| COM<br>te Device I<br>dd COM  | Management Input C Type 8 ports 8 ports 8 ports 8 ports 8 ports 8 ports 9 ports 9 port                                                                                                    | COM Mapping         Or           IP         172.16.14.97           172.16.14.97         172.16.14.97           172.16.14.97         172.16.14.97           172.16.14.97         172.16.14.97           172.16.14.97         172.16.14.97           172.16.14.97         172.16.14.97           172.16.14.97         172.16.14.97           172.16.14.97         172.16.14.97           172.16.14.97         172.16.14.97                                                                                                    | Ations About I<br>Mile Solution<br>Port<br>1<br>2<br>3<br>4<br>5<br>6<br>7<br>8<br>Information<br>Export | Exit<br>COM Port<br>COM2<br>COM3<br>COM3<br>COM3<br>COM3<br>COM3<br>COM3<br>COM4<br>COM4<br>COM4<br>COM4<br>COM4<br>COM4<br>COM4<br>COM4                                                                                                    | 1 DM Disable COM Ir Connection Status N/A N/A N/A N/A N/A N/A N/A CONTRACTOR COM CONTRACTOR COM  | nport COM List  | Export COM List |      |
| COM<br>te Device I<br>dd COM  | Management Input C Type 8 ports 8 ports 8 ports 8 ports 8 ports 8 ports 8 ports 9 ports 9 port                                                                                                    | COM Mapping QF<br>COM Remove COM<br>P<br>172.16.14.97<br>172.16.14.97<br>172.16.14 | Ations About I<br>Mile Solution<br>I<br>2<br>3<br>4<br>5<br>5<br>6<br>7<br>8<br>Information<br>Export    | COM Port<br>COM 2<br>COM 2<br>COM 2<br>COM 2<br>COM 3<br>COM 3<br>COM | 1 Disable COM Ir Connection Status N/A N/A N/A N/A N/A N/A N/A Connection Status Connection Status Con | mport COM List  | Export COM List |      |
| COM<br>te Device I<br>id COM  | Management Input C Type 8 ports 8 ports 8 port                                                                                                    | COM Mapping Qr<br>COM Remove COM<br>P<br>172. 16. 14.97<br>172. 16. 14.97<br>172. 16. 14                                     | About I<br>Minister S<br>Port<br>1<br>2<br>3<br>4<br>5<br>6<br>7<br>8<br>Information<br>Export           | Exit COM Port<br>COM Port<br>COM Port<br>COM3<br>COM5<br>COM3<br>COM3<br>COM3<br>COM9<br>COM9<br>COM9<br>COM9<br>COM9<br>COM9<br>COM9<br>COM9                                                                                                    | 1 Disable COM Ir Connection Status N/A N/A N/A N/A N/A N/A N/A N/A N/A N/A                                                                                                    | mport COM List  | Export COM List |      |

2

-30-

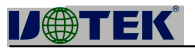

### VCOM

| ( VC | OM<br>Davisa Managama | ant COMMercian Ontion | About        | Exit     |                                          | -    | × |
|------|-----------------------|-----------------------|--------------|----------|------------------------------------------|------|---|
| Add  | COM <u>I</u> npu      |                       | Start Minimi | zed      | M Disable COM Import COM List Export COM | List |   |
| # ^  | Туре                  | Ib                    | Port         | COM Port | Connection Status                        |      |   |
| 1    | 8 ports               | 172.16.14.97          | 1            | COM2     | N/A                                      |      |   |
| 2    | 8 ports               | 172.16.14.97          | 2            | COM3     | N/A                                      |      |   |
| 3    | 8 ports               | 172, 16, 14, 97       | 3            | COM5     | N/A                                      |      |   |
| 4    | 8 ports               | 172.16.14.97          | 4            | COM11    | N/A                                      |      |   |
| 5    | 8 ports               | 172.16.14.97          | 5            | COM7     | N/A                                      |      |   |
| 6    | 8 ports               | 172.16.14.97          | 6            | COM8     | N/A                                      |      |   |
| 7    | 8 ports               | 172.16.14.97          | 7            | COM9     | N/A                                      |      |   |
| 8    | 8 ports               | 172.16.14.97          | 8            | COM10    | N/A                                      |      |   |
|      |                       |                       |              |          |                                          |      |   |
|      |                       |                       |              |          |                                          |      |   |
| -    |                       |                       |              |          |                                          |      |   |
|      |                       |                       |              |          |                                          |      |   |
|      |                       |                       |              |          |                                          |      |   |
|      |                       |                       |              |          |                                          |      |   |
|      |                       |                       |              |          |                                          |      |   |
|      |                       |                       |              |          |                                          |      |   |
|      |                       |                       |              |          |                                          |      |   |
|      |                       |                       |              |          |                                          |      |   |
|      |                       |                       |              |          |                                          |      |   |
|      |                       |                       |              |          |                                          |      |   |
|      |                       |                       |              |          |                                          |      |   |
|      |                       |                       |              |          |                                          |      |   |
| 1    |                       |                       |              |          |                                          |      |   |
|      |                       |                       |              |          |                                          |      |   |
|      |                       |                       |              |          |                                          |      |   |
|      |                       |                       |              |          |                                          |      |   |
|      |                       |                       |              |          |                                          |      |   |
| 1    |                       |                       |              |          |                                          |      |   |
|      |                       |                       |              |          |                                          |      |   |
|      |                       |                       |              |          |                                          |      |   |
|      |                       |                       |              |          |                                          |      |   |
|      |                       |                       |              |          |                                          |      |   |
|      |                       |                       |              |          |                                          |      |   |
|      |                       |                       |              |          |                                          |      |   |

Abo

| Remote D | )M      | ont COM Mapping Option | as About   | Evit      |                   |               |                 | : <u>-</u> | × |
|----------|---------|------------------------|------------|-----------|-------------------|---------------|-----------------|------------|---|
| Add C    |         | It COM Remove COM      | Modify COM | Enable CO | M Disable COM Im  | port COM List | Export COM List |            |   |
| # ^      | Туре    | IP                     | Port       | COM Port  | Connection Status |               |                 |            |   |
| 1        | 8 ports | 172.16.14.97           | 1          | COM2      | N/A               |               |                 |            |   |
| 2        | 8 ports | 172.16.14.97           | 2          | COM3      | N/A               |               |                 |            |   |
| 3        | 8 ports | 172.16.14.97           | 3          | COM5      | N/A               |               |                 |            |   |
| 4        | 8 ports | 172.16.14.97           | 4          | COM11     | N/A               |               |                 |            |   |
| 5        | 8 ports | 172, 16, 14, 97        | 5          | COM7      | N/A               |               |                 |            |   |
| 6        | 8 ports | 172.16.14.97           |            | COMP      | NI/A              |               |                 |            |   |
| -        |         |                        |            |           |                   |               |                 |            |   |
|          |         |                        |            |           |                   |               |                 |            |   |
|          |         |                        |            |           |                   |               |                 |            |   |
|          |         |                        |            |           |                   |               |                 |            |   |
|          |         |                        |            |           |                   |               |                 |            |   |
|          |         |                        |            |           |                   |               |                 |            |   |
|          |         |                        |            |           |                   |               |                 |            |   |
|          |         |                        |            |           |                   |               |                 |            |   |
|          |         |                        |            |           |                   |               |                 |            |   |
|          |         |                        |            |           |                   |               |                 |            |   |
|          |         |                        |            |           |                   |               |                 |            |   |
|          |         |                        |            |           |                   |               |                 |            |   |
|          |         |                        |            |           |                   |               |                 |            |   |
|          |         |                        |            |           |                   |               |                 |            |   |
|          |         |                        |            |           |                   |               |                 |            |   |
|          |         |                        |            |           |                   |               |                 |            |   |
|          |         |                        |            |           |                   |               |                 |            |   |
|          |         |                        |            |           |                   |               |                 |            |   |
|          |         |                        |            |           |                   |               |                 |            |   |
|          |         |                        |            |           |                   |               |                 |            |   |
|          |         |                        |            |           |                   |               |                 |            |   |
|          |         |                        |            |           |                   |               |                 |            |   |
|          |         |                        |            |           |                   |               |                 |            |   |
|          |         |                        |            |           |                   |               |                 |            |   |
|          |         |                        |            |           |                   |               |                 |            |   |
|          |         |                        |            |           |                   |               |                 |            |   |
|          |         |                        |            |           |                   |               |                 |            |   |